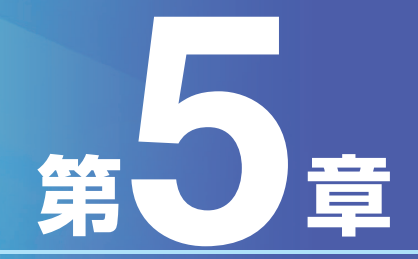

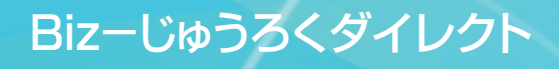

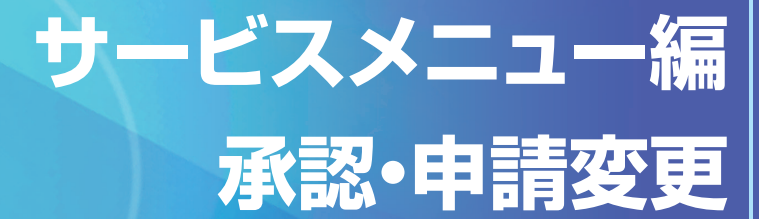

# 第5章 サービスメニュー編/承認・申請変更

## I.承認·申請変更

# 1.利用権限と承認・申請変更について

#### ■利用権限

第1章

第2章

第3章

第4章

第5音

複数のご利用者が操作される場合には、ご利用者毎に利用権限を設定できます。利用権限の種類は次のとおりとなっています。

#### 【利用権限の種類】

| 権限種類        |        | 内容                                                 |
|-------------|--------|----------------------------------------------------|
| 実行・承認権限     | 実行(照会) | 取引データ等を作成(または照会条件を指定)して、<br>かつ当行に取引依頼(または照会)を行う権限。 |
| (美行権限、照会権限) | 承認     | 申請権限者から申請されたデータを承認して、<br>当行に取引依頼を行う権限。             |
| 承認権限        | 申請権限者か | ら申請されたデータを承認して、当行に取引依頼を行う権限。                       |
| 申請権限        | 取引等のデー | 夕を作成して、承認権限者に申請する権限。                               |

#### ※利用権限の設定例

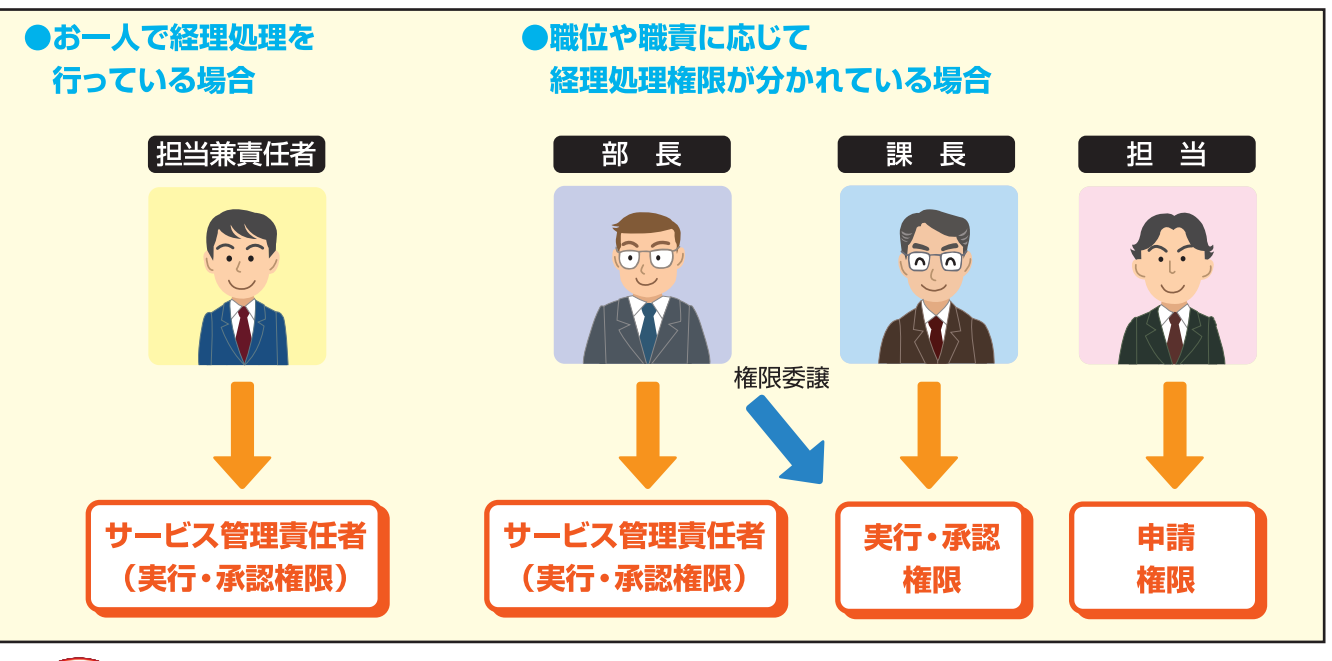

ご注意

データ伝送サービスでは「実行・承認」の利用権限は設定できません。 「承認」、「申請」の利用権限のみ設定できます。詳しくはデータ伝送サービスマニュアルP.171~「第1章「データ伝送サービス」を お使いいただく前に」を参照してください。

### 2 承認、申請変更とは

#### ●承認とは

承認とは実行・承認権限者(または承認権限者)が、申請権限者から申請された内容を確認し、承認(当行への取引 依頼)を行うことをいいます。

#### ●申請変更とは

申請変更とは、実行・承認権限者(または承認権限者)から承認差戻を受けた申請内容について申請権限者が修正 や取消しを行うことをいいます。

Bizーじゅうろくダイレクト

# 2.未承認データの照会

実行・承認権限者(または承認権限者)は、未承認データ(未承認の申請データ)の有無を随時確認しま す。未承認データがある場合には、速やかに承認・修正・差戻をします。

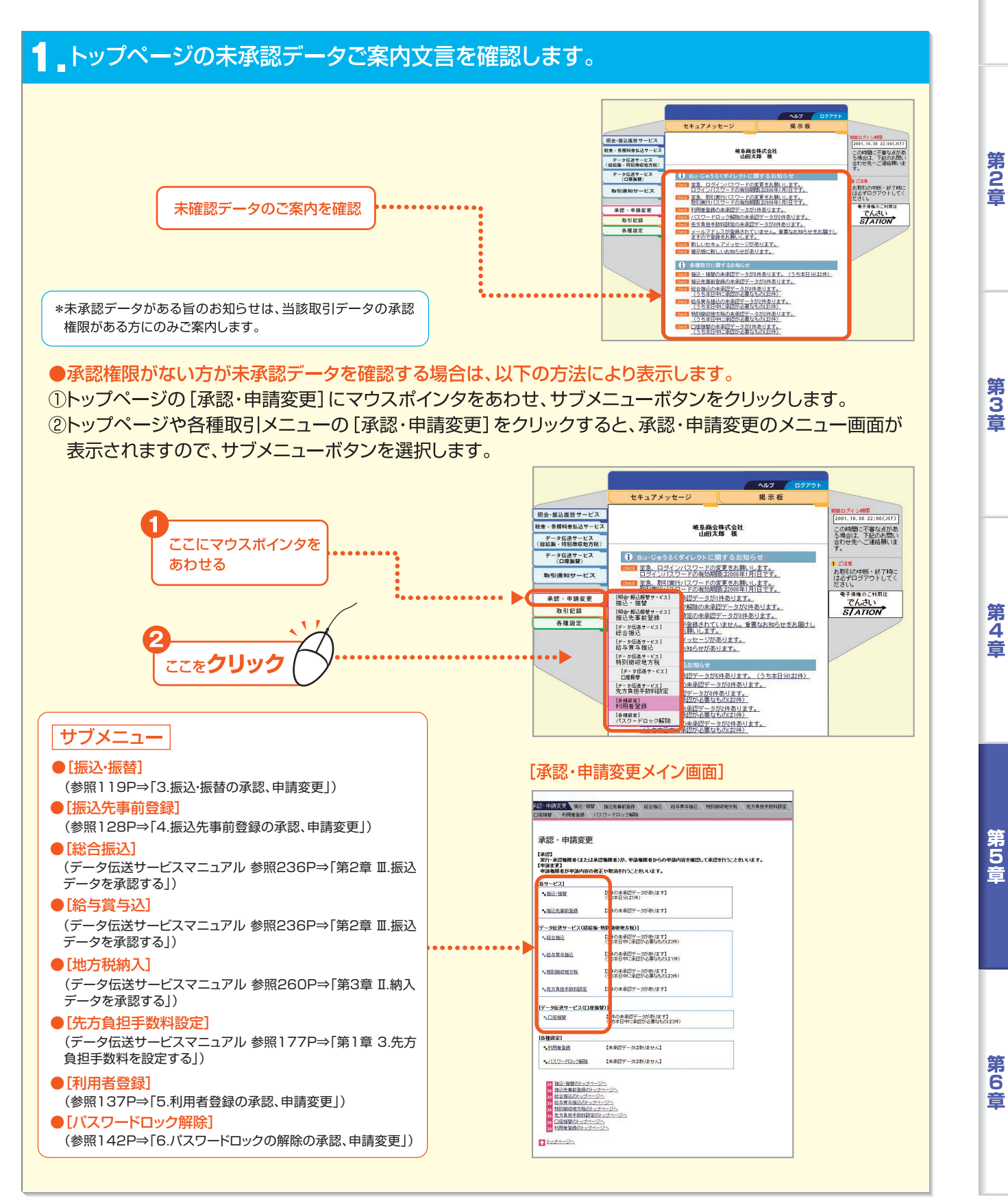

第 1

查

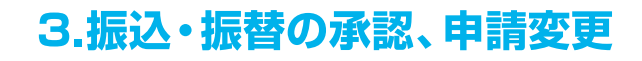

振込・振替の承認・修正・差戻・取消を行います。 ●実行・承認権限者(または承認権限者)⇒ 承認・修正・差戻

●申請権限者 ⇒ 修正·取消

(1)実行・承認権限者による承認

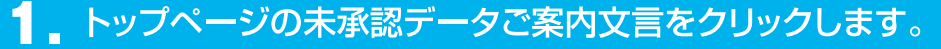

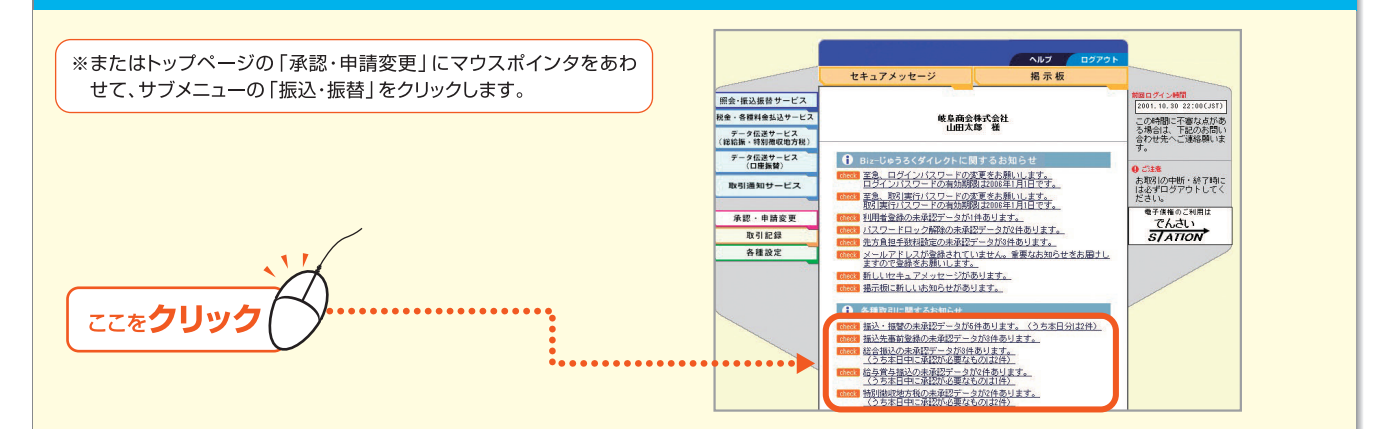

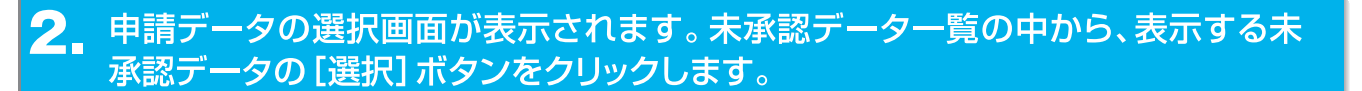

#### [指定日]

- ・指定日が当日または翌日の場合には、指定日欄に時計マークが表示されます。
- ・時計マークに×が表示されている場合は承認締切時間を経過しているため、取引はできません。

#### [承認状況]

・未承認(差戻)の表示があるデータは、実行承認権限者に差し戻さ れたデータです。

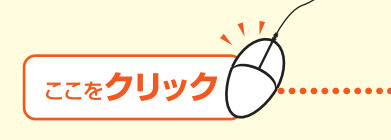

|                                             | 和变更 18                                                       | 达·班替                                                                                            | 报込先事前登録                                             | 総合振                                                                                                    | 込 結与                           | 實与描述                           | : \特別撤                                                    | 职地方秩                           | 1 先方負担手                                     | 一鼓料設定                  |       |
|---------------------------------------------|--------------------------------------------------------------|-------------------------------------------------------------------------------------------------|-----------------------------------------------------|----------------------------------------------------------------------------------------------------|--------------------------------|--------------------------------|-----------------------------------------------------------|--------------------------------|---------------------------------------------|------------------------|-------|
| ]压进员                                        | 利用者的                                                         | 23株 ハス                                                                                          | ノードロック解                                             | <u>a</u> /                                                                                                    |                                |                                |                                                           |                                |                                             |                        |       |
| 由時                                          | データ                                                          | の海牯                                                                                             |                                                     |                                                                                                    |                                |                                |                                                           |                                | 申請データ選                                      | 択▶ 内容確認                | ≥▶ 完了 |
| - 11-1<br>< 振込・                             | 振替>                                                          |                                                                                                 |                                                     |                                                                                                    |                                |                                |                                                           |                                |                                             |                        |       |
| ●【振<br>米認識<br>観数件<br>もっと                    | 込- 振巷の時<br>創作の時切時間<br>キの握込先(握る<br>も早い時切時間                    | 5時間について<br>は、以下の通見<br>(死)があるデー<br>が適用されます。                                                      | 1<br>次はす。<br>9については、各権<br>・                         | 込先(接替先)(                                                                                                    | 時代の時間の                         | ₽ <i>で</i> .                   |                                                           |                                |                                             |                        |       |
|                                             |                                                              | 叛込                                                                                              | 先                                                   |                                                                                                    |                                | 時切時間                           |                                                           |                                |                                             |                        |       |
| 1417                                        | ***                                                          | 十六銀行 応護の                                                                                        | )普通投金·貯备我:                                          | 18a                                                                                                    | 据这相定日                          | の当日21.0                        | ほで                                                        |                                |                                             |                        |       |
| -                                           |                                                              | 十六銀行 店舗の                                                                                        | )当座預金あて                                             |                                                                                                    | 新込用地日                          | の当日15.00                       | つまで                                                       |                                |                                             |                        |       |
| 信订                                          | 宛                                                            |                                                                                                 |                                                     |                                                                                                    | 务込指定日                          | の当日15.00                       | 3750                                                      |                                |                                             |                        |       |
| • 冊前<br>• 振見                                | 2指定日根に「                                                      | ●」が表示さ<br>()が表示さ                                                                                | れている握込デー<br>れている振込デー                                | 9は、朱證時1<br>9は、永證練                                                                                                    | 間が近づいて<br>切時間が過き               | います。す<br>「ています                 | 「みやかに承<br>・申請者に差                                          | 目してくだ<br>戻してくだ                 | あい。<br>あい。                                  |                        |       |
| ●未承<br>受ける                                  | 2のデータ。<br>そ 歩空口                                              | 「下記の通り」                                                                                         | です。内容を確                                             | 必ずる場合                                                                                                    | は、「選択」                         | ボタンを                           | 押してくださ                                                    | RESERT                         | 令领今計(四)                                     | 38.40                  |       |
| ●未承<br>受付番                                  | 忍のデータ。<br>号 指定日                                              | 中諸日時                                                                                            | です。内容を確<br>申請者名                                     | ■する場合<br>承認状況<br>まで取                                                                                                    | は、[選択]<br>区分                   | <b>ポタンを</b><br>他行宛             | 早してくだる<br>都度指定                                            | い。<br>明細数                      | 金額合計(円)                                     | 3810                   |       |
| ●未承<br>受付番<br>0329000                       | 200データ。<br>号 指定日<br>01 <u>限</u> 2001.4                       | 中語日時<br>1 2001 329<br>10:00                                                                     | <b>です。内容を確</b><br>申請者名<br>鈴木 一郎                     | 認する場合<br>承認状況<br>未承認<br>(差戻)                                                                                                    | は、[選択]<br>区分<br>揺込             | ボタンを:<br>他行宛                   | <b>単してくだる</b><br><u> 都度指定</u><br>有                        | い。<br>明細数<br>3件                | <b>金額合計(円)</b><br>150.42(                   | 避快                     |       |
| ●未承<br>受付番<br>0329000                       | 2のデータに<br>号 指定日<br>01 2001.4<br>02 02011                     | 中語目時<br>1 2001 3.29<br>10:00<br>3 2001 4.1<br>3 2001 4.1                                        | <b>です。内容を確</b><br>申請者名<br>鈴木 一郎<br>甲寄 亭容 •          | 記する場合<br>承辺状況<br>未承辺<br>(進戻)<br>キ<br>予辺                                                                                                    | は、[選択]<br>区分<br>振込<br>振込       | ボタンを:<br>他行宛<br>本              | <b>際してくだる</b><br><u> 暮度指定</u><br>有<br>-<br>春              | い。<br>明細数<br>3件                | 金額合計(円)<br>150.420                          | <b>選択</b><br>選択        |       |
| ●未承<br>受付番<br>0329000<br>0401000<br>0331000 | 200データに<br>考 指定日<br>01 酸2001.4<br>02 - 2001.4<br>02 - 2001.4 | 中語日時<br>1 2001 3 29<br>10:00<br>3 2001 4 1<br>3 2001 4 1<br>3 2001 3 31<br>5 2001 3 31<br>14:00 | <b>です。内容を確</b><br>申請者名<br>鈴木 一郎<br>即官 亭智 。<br>山田 太郎 | <ul> <li>記する場合</li> <li>承辺状況</li> <li>未承辺<br/>(進戻)</li> <li>未承辺<br/>未承辺</li> <li>未承辺</li> <li>未承辺</li> <li>未承辺</li> <li>未承辺</li> <li>未承辺</li> </ul> | は、[選択]<br>区分<br>振込<br>振送<br>振動 | ボタンを:<br>他行宛<br>● <sup>本</sup> | <ul> <li>Pしてくだる</li> <li>都度指定<br/>有</li> <li>有</li> </ul> | い。<br>明細数<br>3倍<br>● ●4値<br>9倍 | 全額合計 (PD)<br>150.420<br>20100<br>41,000,000 | 2818<br>選択<br>選択<br>選択 |       |

## 3 内容確認画面が表示されます。承認する場合は[はい]ボタンをクリックします。

\*未承認データを修正する場合は [いいえ] ボタンをクリックします。 (参照121P⇒「(2)実行・承認権限者による修正」)

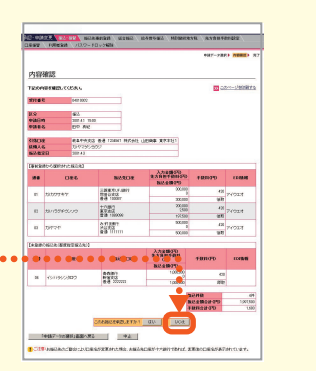

第5音

第4章

第1音

第2章

第3音

- 119

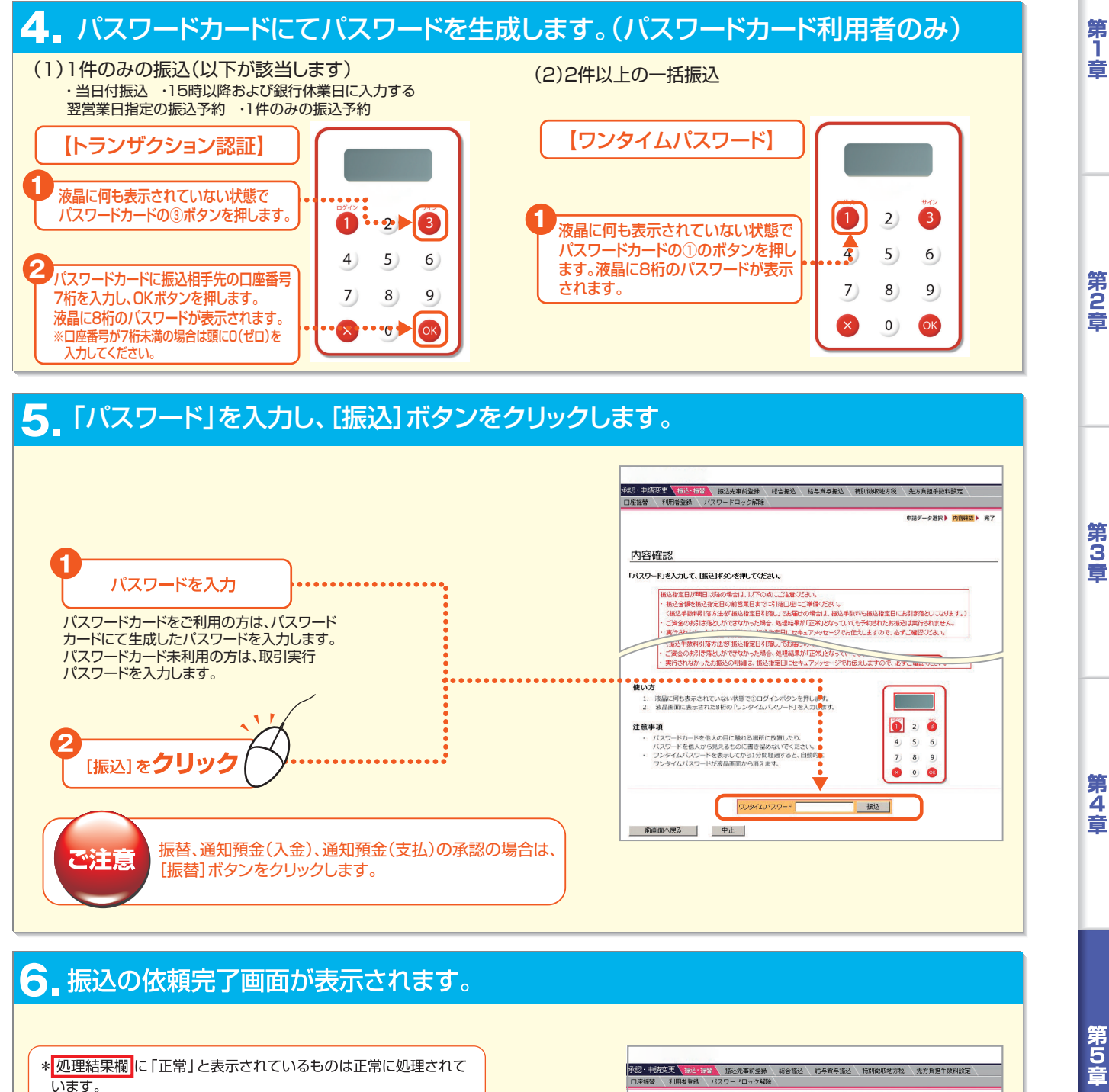

「異常」と表示されているデータは正常に処理されていません。

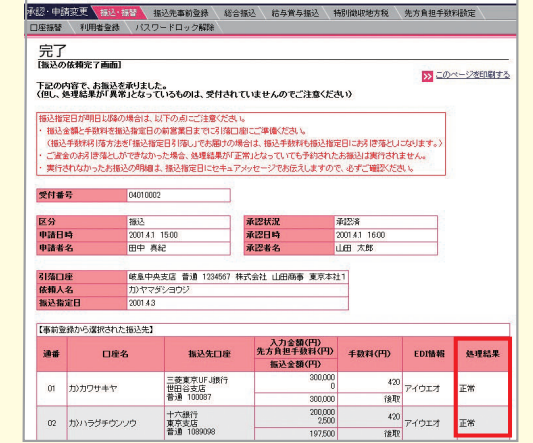

Bizーじゅうろくダイレクト

| 限者)が修正したうえで承認したデータを表します。     「正常」は正常に処理表示がある場合、該       [申請デー夕選択画面]     [照会結果画面]                                                                                                    | ≝されたテータであることを表します。 異<br>当データは正常に処理されていません。                                                                                                    |
|----------------------------------------------------------------------------------------------------|----------------------------------------------------------------------------------------------------|
| [申請データ選択画面]       [照会結果画面]         [回回回回回回回回回回回回回回回回回回回回回回回回回回回回回回回回回回回回                                                                                                    |                                                                                                    |
|                                                                                                    |                                                                                                    |
|                                                                                                    | 28 、 総合接込 、 総合算券施込 、 特別規則地方板 、 先方貴連手款料設定 、<br>/新課/<br>申請アーク選訳 )  28日<br>(19日1)                                                                                                    |
|                                                                                                    |                                                                                                    |
| ###################################                                                                                                    | 1、気付合れていませんのでご注意ください) 20                                                                                                    |
|                                                                                                    | 時位型鉄工         単位5者           第位目時         2001.3.4           第位型業化         中田 美田                                                                                                    |
| COTION 2014 (2012)     COTION 2014 (2012)     COTION 2014 (2 | 振音金額(P)      千級科(P) 入金口座     処理結果     100000 270 本店営業等 音通 1234567 工会                                                                                                    |
| 0500001         2001.47         2003.23         中田 東波 東梁迎 (支払)2         1件 4000.00         運営         0         非対抗応応         0         非対抗応応           ● 利益決測のデーがは下記の通知して、小校市を提びする場合は、1度取けキツと特徴、てくためい、         1件         4000.000         運営         0         株式市工         0         株式市工         0         株式市工         0         株式市工         0         株式市工         0         株式市工         0         株式市工         0         株式市工         0         株式市工         0         株式市工         0         株式市工         0         株式市工         1         1         1         1         1         1         1         1         1         1         1         1         1         1         1         1         1         1         1         1         1         1         1         1         1         1         1         1         1         1         1         1         1         1         1         1         1         1         1         1         1         1         1         1         1         1         1         1         1         1         1         1         1         1         1         1         1         1         1         1 <td< td=""><td>(200000 後期 本社鉄器部 単本      (200 本店営業部 香通 1234567     (200 本は鉄器部     (200 本社鉄器部     (200 本社鉄器部     (200 本社鉄器部</td></td<>                                                                                                    | (200000 後期 本社鉄器部 単本      (200 本店営業部 香通 1234567     (200 本は鉄器部     (200 本社鉄器部     (200 本社鉄器部     (200 本社鉄器部                                                                                                  |
| 文件書号 申請日日         申請申答         永辺1日         永辺1名         永辺1日         永辺1名         秋辺1日         永辺1名         秋辺1日         永辺1名         100         100         100         100         100         100         100         100         100         100         100         100         100         100         100         100         100         100         100         100         100         100         100         100         100         100         100         100         100         100         100         100         100         100         100         100         100         100         100         100         100         100         100         100         100         100         100         100         100         100         100         100         100         100         100         100         100         100         100         100         100         100         100         100         100         100         100         100         100         100         100         100         100         100         100         100         100         100         100         100         100         100         100         100         100         100                                                                                                    | 210         木区医果部         書目         1234567         正常           1         木区医果部         普通         1234567         正常           7,500,000         210         本位居巣部         普通         1234567         正常 |
| 0010000         2007.015<br>4400         山田 大郎         本部         新社         4.46         2000.000         運用           001         4000         1400         1400         1400         1400         1400         1400         1400         1400         1400         1400         1400         1400         1400         1400         1400         1400         1400         1400         1400         1400         1400         1400         1400         1400         1400         1400         1400         1400         1400         1400         1400         1400         1400         1400         1400         1400         1400         1400         1400         1400         1400         1400         1400         1400         1400         1400         1400         1400         1400         1400         1400         1400         1400         1400         1400         1400         1400         1400         1400         1400         1400         1400         1400         1400         1400         1400         1400         1400         1400         1400         1400         1400         1400         1400         1400         1400         1400         1400         1400         1400         1400                                                                                                    | 1,000,000 2010 本位智慧部 普通 1234567 王栄 本位智慧部 普通 1234567 王栄                                                                                                    |
| トップページの未承認データご案内文言をクリックします。                                                                                                    |                                                                                                    |
|                                                                                                    |                                                                                                    |
| ※またけ トップページの「承認、中語亦再]にカーソルをおわせ サブメニューの[振込・振林]をクリック :                                                                                                    | ≠ <i>オ</i>                                                                                                    |
| ※または、トップページの [承認・申請変更] にカーソルをあわせ、サブメニューの [振込・振替] をクリックし                                                                                                    |                                                                                                    |
| **または、トップページの[承認・申請変更] にカーソルをあわせ、サブメニューの[振込・振替] をクリックし<br><b>2</b> 申請データの選択画面が表示されます。未承認データ<br>承認データの[選択] ボタンをクリックします。                                                                                                    | <sup>ます。</sup><br>一覧の中から、表示す・                                                                                                    |
| **または、トップページの [承認・申請変更] にカーソルをあわせ、サブメニューの [振込・振替] をクリックしま<br>・ 申請データの選択画面が表示されます。未承認データ・<br>承認データの [選択] ボタンをクリックします。<br>[指定日]                                                                                                    |                                                                                                    |
| **または、トップページの [承認・申請変更] にカーソルをあわせ、サブメニューの [振込・振替] をクリックしま<br>中請データの選択画面が表示されます。未承認データ<br>承認データの [選択] ボタンをクリックします。          「指定日]         ・指定日が当日または翌日の場合には、指定日欄に時<br>計マークが表示されます。                                                                                                    | ます。<br>一 <mark>覧の中から、表示す</mark><br><sup>洗車前塗焼、総合瓶込、給与東与瓶込、特別傾映地方R、人先方<br/>Fロック解除</sup>                                                                                                    |
| **または、トップページの「承認・申請変更」にカーソルをあわせ、サブメニューの「振込・振替」をクリックしま<br>の 事請データの選択画面が表示されます。未承認データ<br>承認データの「選択」ボタンをクリックします。<br>*#空目が当日または翌日の場合には、指定日欄に時<br>計マークが表示されます。<br>・時計マークに×が表示されている場合は承認締切時間<br>を経過しているため、取引けてきません。                                                                                                    | ます。<br>一覧の中から、表示す                                                                                                    |
| **または、トップページの[承認・申請変更]にカーソルをあわせ、サブメニューの[振込・振替]をクリックします。 中請データの選択画面が表示されます。未承認データの<br>承認データの[選択] ボタンをクリックします。 「指定日が当日または翌日の場合には、指定日欄に時<br>計マークが表示されます。 ・時計マークに×が表示されている場合は承認締切時間<br>を経過しているため、取引はできません。 「承認状況]                                                                                                    | ます。<br>一覧の中から、表示す<br>洗車前意意 総合版込 給与賞与版込 特別做収地方和 気が<br>Fロック解除                                                                                                    |
| **または、トップページの [承認・申請変更] にカーソルをあわせ、サブメニューの [振込・振替] をクリックしま<br>中請データの選択画面が表示されます。<br>本認データの [選択] ボタンをクリックします。<br>*超に見が当日または翌日の場合には、指定日欄に時<br>計マークが表示されます。<br>・時計マークに×が表示されている場合は承認締切時間<br>を経過しているため、取引はできません。<br>「第窓状況」<br>・未承認(差戻)の表示があるデータは、実行承認権限<br>者に当、原文カたデータです                                                                                                    | ます。<br>一覧の中から、表示す<br>(洗事前澄源 総合瓶込 給与真与振込 特別傾映地方和 気力<br>ドロック解除<br>************************************                                                                                                    |
| **または、トップページの [承認・申請変更] にカーソルをあわせ、サブメニューの [振込・振替] をクリックは、 2 申請データの選択画面が表示されます。 第認データの [選択] ボタンをクリックします。 第認データの [選択] ボタンをクリックします。 第第マークの [選択] ボタンをクリックします。 第第マークが表示されます。 ・時計マークに×が表示されている場合は承認締切時間を経過しているため、取引はできません。 2 印第データの選び(第二) ・未承認 (差戻)の表示があるデータは、実行承認権限者に差し戻されたデータです。 ※認知 (差反)の表示があるデータは、実行承認権限者に差し戻されたデータです。                                                                                                    | ます。<br><b>一覧の中から、表示す</b><br>株本新設績、総合振込、給与賞与振込、特別開駅地方税、先オ<br>Fロック解除<br>ます。<br>スペでは、4年以2年(優等先)の時代時間の中で、                                                                                                    |
| **または、トップページの「承認・申請変更」にカーソルをあわせ、サブメニューの「振込・振替] をクリックは、 2. 申請データの選択画面が表示されます。 A認データの「選択」ボタンをクリックします。 E指定日が当日または翌日の場合には、指定日欄に時<br>計マークが表示されます。 . 時計マークに×が表示されている場合は承認締切時間<br>を経過しているため、取引はできません。 IMARKINE (差戻)の表示があるデータは、実行承認権限<br>者に差し戻されたデータです。 *本政認(差戻)の表示があるデータは、実行承認権限 1. 「おぼの配価値 1. 「おぼの配価値 1. 「おぼの配価値 1. 「おびこの価値 1. 「おびこの <b>近</b> 」」」 1. 「おびこの価値 1. 「おびこの <b>近</b> 」」」 1. 「おびこの <b>近</b> 」」」 1. 「おびこの <b>近</b> 」」」 1. 「おびこの <b>び</b> 」」」 1. 「おびこの <b>び</b> 」」」 1. 「おびこの <b>び</b> 」」」 1. 「おびこの <b>び</b> 」」」 1. 「おびこの <sup>1</sup> 」」」 1. 「おびこの <sup>1</sup> 」」」 1. 「おびこの <sup>1</sup> 」」」 1. 「おびこの <sup>1</sup> 」」」 1. 「おびこの <sup>1</sup> 」」」 1. 「おびこの <sup>1</sup> 」」」 1. 「おびこの <sup>1</sup> 」」」 1. 「おびこの <sup>1</sup> 」」」 1. 「おびこの <sup>1</sup> 」」」 1. 「おびこの <sup>1</sup> 」」」 1. 「おびこの <sup>1</sup> 」」」 1. 「おびこの <sup>1</sup> 」」」 1. 「おびこの <sup>1</sup> 」」」 1. 「おびこの <sup>1</sup> 」」 1. 「おびこの <sup>1</sup> 」」                                                                                                    | ます。<br>                                                                                                    |
| **または、トップページの「承認・申請変更」にカーソルをあわせ、サブメニューの「振込・振替] をクリックにおった。 **または、トップページの「承認・申請変更」にカーソルをあわせ、サブメニューの「振込・振替] をクリックにおいます。 **********************************                                                                                                    | ます。<br>                                                                                                    |

 受付書号
 申請書名
 承認林況
 未記目時
 承認林況
 承認日期
 承認本名
 区分

 03010001
 20013.13
 約木
 一部
 承認所
 20013.4
 中田 英俊
 振智

 03150001
 20013.15
 山田 太郎
 承認法(確定)
 14300
 山田 太郎
 承認法
 新込

 区分
 明細数
 金額合計(円)
 選択

 振替
 9/4
 41,000,000
 選択

414

 41,000,000
 選択

 2,000,000
 選択

- 121 -

第6章

第1章

第2章

第3章

第4章

第5章

# サービスメニュー編/承認・申請変更

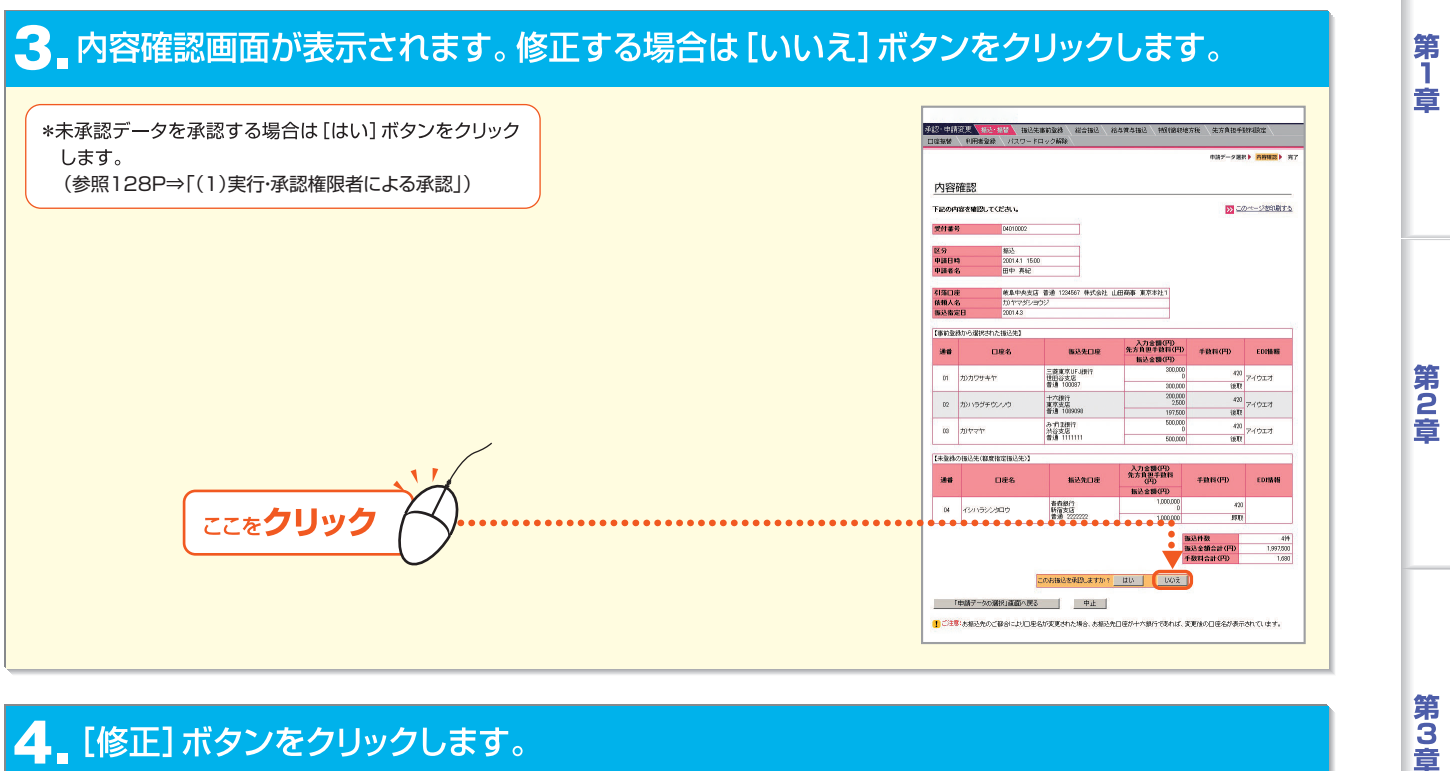

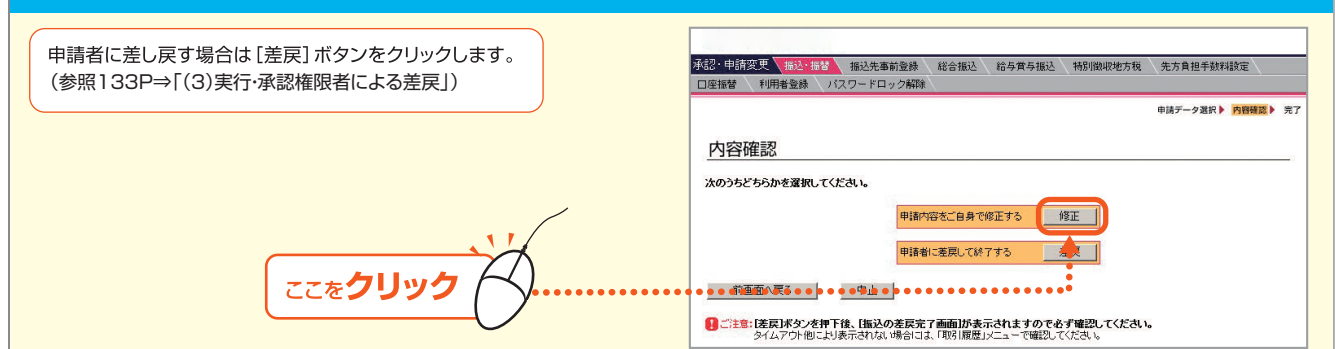

### 5 未承認データの内容修正画面が表示されます。内容修正のうえ、[OK] ボタンをクリックします。

| <ul> <li>「追加選択」</li> <li>事前登録振込先を追加する場合にクリックします。</li> <li>⇒振込先選択画面に遷移しますので、追加したい事前登録先を選択して[OK]ボタンをクリックします。</li> <li>「追加入力」</li> <li>都度指定振込先を追加する場合にクリックします。</li> <li>⇒追加入力画面に遷移しますので、追加したい都度指定振込先および振込金額を入力して[OK]ボタンをクリックします。</li> <li>ただし、当日振込・15時以降および銀行休業日に入力する翌営業日指定の予約振込の場合は追加できません。</li> <li>[修正・削除]</li> <li>振込明細を修正・削除する場合にクリックします。</li> <li>⇒追加入力(修正・削除)画面に遷移しますので、修正の場合、振込内容を入力し直して[OK]ボタンをクリックします。</li> <li>また振込明細を削除する場合は[削除]ボタンをクリックします。</li> </ul> | · · · · · · · · · · · · · · · · · · · | 内容確認         1000           100000         10000000           1000000         100000000           10000000000         100000000000           1000000000000000000000000000000000000 |                                           | ビター      ビター          ・         ・         ・ |                                                  | 5.7.8.8.+ НАНЗЕК           N/F - PAR > 2008/E > 7.7           N/H - COSA : 1000/E > 7.7           N/H - COSA : 1000/E > 7.7           N/H - COSA : 1000/E > 7.7           N/H - COSA : 1000/E > 7.7           N/H - COSA : 1000/E > 7.7           N/H - COSA : 1000/E > 7.7           N/H - COSA : 1000/E > 7.7           N/H - COSA : 1000/E > 7.7           N/H - COSA : 1000/E > 7.7           N/H - COSA : 1000/E > 7.7           N/H - M/R - M/R |
|----------------------------------------------------------------------------------------------------|---------------------------------------|----------------------------------------------------------------------------------------------------|-------------------------------------------|---------------------------------------------|--------------------------------------------------|----------------------------------------------------------------------------------------------------|
|                                                                                                    |                                       | (5) 力)ハラダウンソウ<br>特式会社 原田運送                                                                                                    | 普通 1234567<br>みず見銀行<br>渋谷支店<br>香通 1234567 | 当方負担 · 300000<br>先方負担 ·                     | 1234567891023456<br>EDN##E 1<br>1234567891023456 | 18 E - A169                                                                                                    |
| 11                                                                                                    |                                       | (6) わ)タナカンヨテン<br>株式会社 田中書店                                                                                                    | 三井住友銀行<br>洪谷支店<br>普通 1234567              | 1000000<br>先方真担 •                           | ED消募税 _                                          | 修正·AIBA                                                                                                    |
| ここをクリック                                                                                                    | ••••                                  | <br><e010時間につんドで><br/>E013、企業間の取引にた<br/>です。<br/>お板込先の企業積がEDの</e010時間につんドで>                                                                                                    | いて、愛秘注や約品、支払<br>利用している場合に入力:              | (1月48、18末3月88時のデ・<br>して下さい。                 | F<br>一步在電子的工文換し、取引に件                             | ン事務総理会的年代すること                                                                                                    |

第4章

Bizーじゅうろくダイレクト

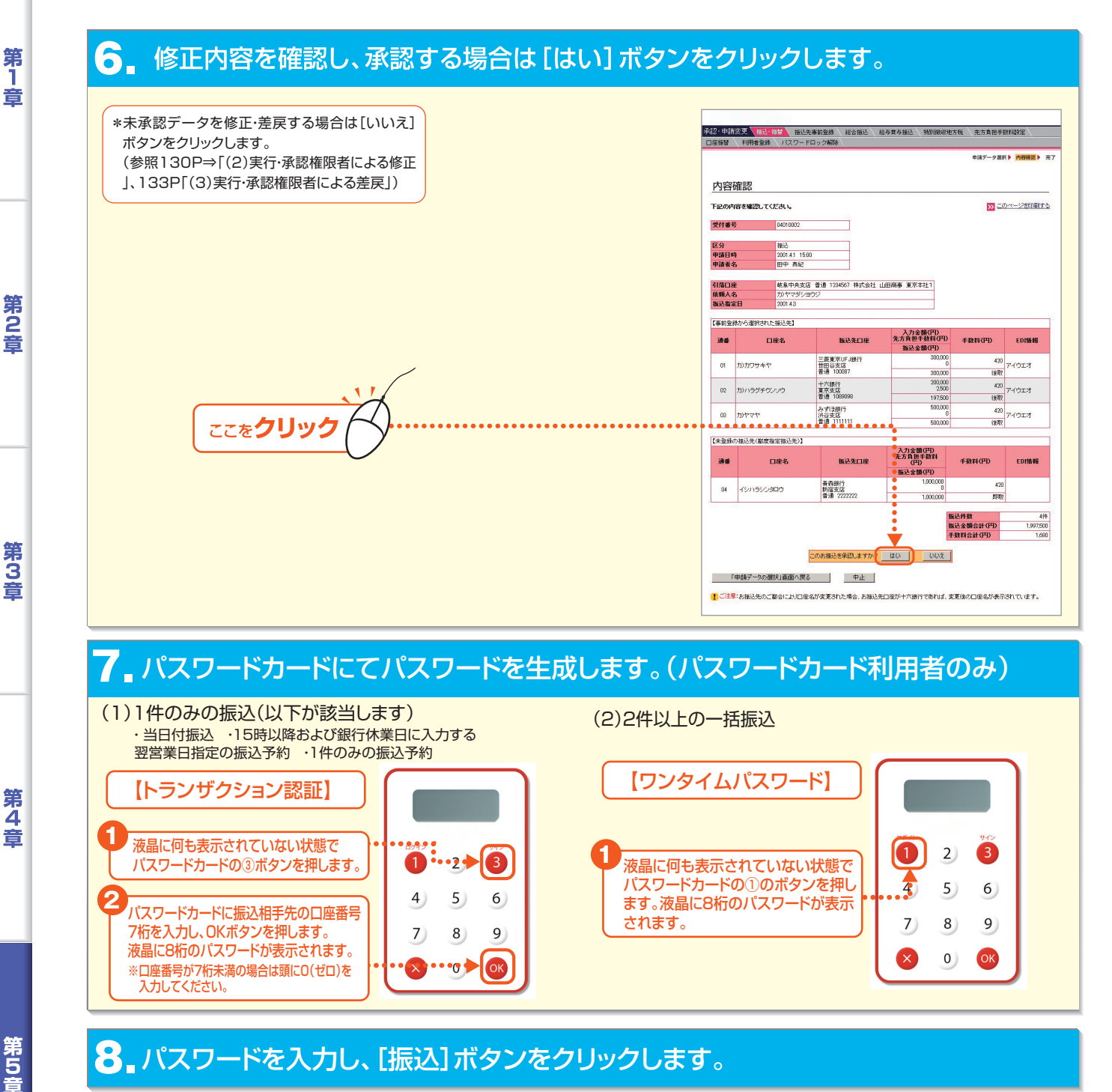

振替、通知預金(入金)、通知預金(支払)の承認の場合は、[振替]ボタンをクリックします。 パスワードカードをご利用の方は、パスワードカードにて生成したパスワードを入力します。 パスワードカードを未利用の方は、取引実行パスワードを入力します。

#### 😌 🛛 振込の依頼完了画面が表示されます。

\*処理結果欄に「正常」と表示されているものは正常に処理されています。 「異常」と表示されているデータは正常に処理されていません。

- 123

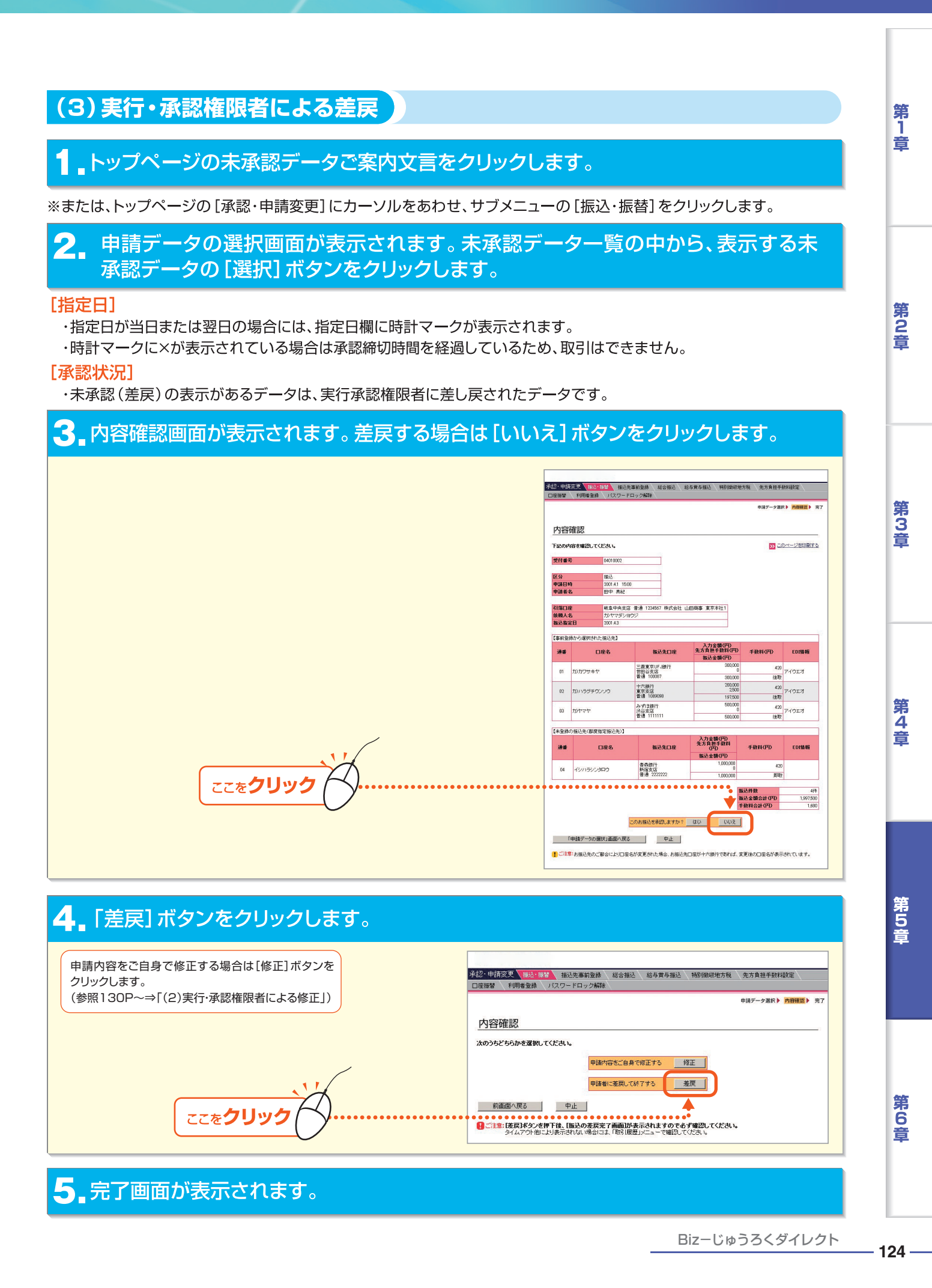

# 第5章 サービスメニュー編/承認・申請変更

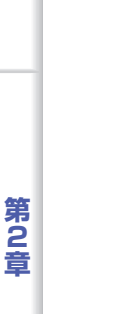

## (4)申請権限者による修正

トップページの [承認・申請変更] にマウスポインタをあわせ、サブメニューの [振込・ 1 振替]をクリックします。

#### 申請データの選択画面が表示されます。未承認データ一覧の中から、表示する未承認 データの[選択]ボタンをクリックします。

第3音

第4章

第5音

第1章

・指定日が当日または翌日の場合には、指定日欄に 時計マークが表示されます。 ・時計マークに×が表示されている場合は承認締切

時間を経過しているため、取引はできません。

#### [承認状況]

[指定日]

・未承認(差戻)の表示があるデータは、実行承認権 限者に差し戻されたデータです。

|                                                                                                    |                                                                                                    |                                                                                                    |                                                                                                    | Prea.                                                                                                    |                                                                                                   |                                                                                                    |                                                                                                |                                                                              |                                                                                                 |                                                           |
|----------------------------------------------------------------------------------------------------|----------------------------------------------------------------------------------------------------|----------------------------------------------------------------------------------------------------|----------------------------------------------------------------------------------------------------|----------------------------------------------------------------------------------------------------|---------------------------------------------------------------------------------------------------|----------------------------------------------------------------------------------------------------|------------------------------------------------------------------------------------------------|------------------------------------------------------------------------------|-------------------------------------------------------------------------------------------------|-----------------------------------------------------------|
| 甲請フ                                                                                                    |                                                                                                    | り選択                                                                                                    |                                                                                                    |                                                                                                    |                                                                                                   |                                                                                                    |                                                                                                |                                                                              |                                                                                                 |                                                           |
| < 振込・振                                                                                                    | 替>                                                                                                    |                                                                                                    |                                                                                                    |                                                                                                    |                                                                                                   |                                                                                                    |                                                                                                |                                                                              |                                                                                                 |                                                           |
|                                                                                                    |                                                                                                    |                                                                                                    |                                                                                                    |                                                                                                    |                                                                                                   |                                                                                                    |                                                                                                |                                                                              |                                                                                                 | i                                                         |
| ●[轰込                                                                                                    | 振苦の締切                                                                                                    | 時間について                                                                                                    | 1                                                                                                    |                                                                                                    |                                                                                                   |                                                                                                    |                                                                                                |                                                                              |                                                                                                 |                                                           |
| 承認操作                                                                                                    | の通切時間に                                                                                                    | 、以下の通りと                                                                                                    | なります。                                                                                                    |                                                                                                    |                                                                                                   | <b></b>                                                                                                    |                                                                                                |                                                                              |                                                                                                 |                                                           |
| 祝歌行の                                                                                                    | 振込先(張答)                                                                                                    | 无)かめるテー:<br>Sa田さわます。                                                                                                    | SILDU CIX, 83                                                                                                    | 版込先(班替先)(                                                                                                    | 046切時間(0)                                                                                         | Ψ C.                                                                                                    |                                                                                                |                                                                              |                                                                                                 |                                                           |
| 0,004                                                                                                    |                                                                                                    | -<br>編込                                                                                                    | +                                                                                                    |                                                                                                    |                                                                                                   | 通切時間                                                                                                    |                                                                                                |                                                                              |                                                                                                 |                                                           |
| 105+                                                                                                    | * 11.00                                                                                                    | 六銀行 店舗の                                                                                                    | 普通預金・貯書子                                                                                                    | 領金あて                                                                                                    | 振込指定日                                                                                             | の当日21:0                                                                                                    | でまで                                                                                            |                                                                              |                                                                                                 |                                                           |
| 3114                                                                                                    | × /6 90 H                                                                                                    | 六銀行 店舗の                                                                                                    | 当座預金あて                                                                                                    |                                                                                                    | 振込指定日                                                                                             | の当日15.0                                                                                                    | のまで                                                                                            |                                                                              |                                                                                                 |                                                           |
| 他行宛                                                                                                    |                                                                                                    |                                                                                                    |                                                                                                    |                                                                                                    | 振込指定日                                                                                             | の当日15.0                                                                                                    | でまで                                                                                            |                                                                              |                                                                                                 |                                                           |
|                                                                                                    |                                                                                                    | D 147 + = 44                                                                                                    |                                                                                                    | 514 2.50 st 0                                                                                                    |                                                                                                   |                                                                                                    | + 3. 46 4 1 - 27                                                                               |                                                                              |                                                                                                 |                                                           |
|                                                                                                    |                                                                                                    | ■1 <i>11</i> 1夜市さ4<br>■145東三本                                                                                                    | 「この物」とデ                                                                                                    | 一切は、本語明日                                                                                                    | Design Acres                                                                                      | じます。                                                                                                    | # 1+ # I=#                                                                                     | あしてくた                                                                        | atr.                                                                                            |                                                           |
| • <b>1</b> 01011                                                                                                    | 定日間に「                                                                                                    | g 1 m & m & m                                                                                                    | れ (いる数)(ムテ                                                                                                    | 一分は、本語語の                                                                                                    | 初時間加速る                                                                                            | きくいます                                                                                                    | 。甲論者に定                                                                                         | 展してた                                                                         | au.                                                                                             |                                                           |
|                                                                                                    |                                                                                                    |                                                                                                    |                                                                                                    |                                                                                                    |                                                                                                   |                                                                                                    |                                                                                                |                                                                              |                                                                                                 | 1                                                         |
|                                                                                                    |                                                                                                    |                                                                                                    |                                                                                                    |                                                                                                    |                                                                                                   |                                                                                                    |                                                                                                |                                                                              |                                                                                                 |                                                           |
|                                                                                                    |                                                                                                    |                                                                                                    |                                                                                                    |                                                                                                    |                                                                                                   |                                                                                                    |                                                                                                |                                                                              |                                                                                                 |                                                           |
| +承認(                                                                                                    | のデータは                                                                                                    | 下記の通り                                                                                                    | です。内容を                                                                                                    | 確認する場合                                                                                                    | は、「選択」                                                                                            | ボタンを                                                                                                    | 押してくだる                                                                                         | \$1.10                                                                       |                                                                                                 |                                                           |
| 》未承認(<br>受付番号                                                                                                    | のデータは<br>指定日                                                                                                    | 下記の通り<br>申請日時                                                                                                    | です。内容を<br>申請者名                                                                                                    | 確認する場合<br>承認状況                                                                                                    | は、[選択]<br>区分                                                                                      | ボタンを<br>他行宛                                                                                                    | 押してくだる                                                                                         | 明細数                                                                          | 金額合計(円)                                                                                         | 選択                                                        |
| ◆未承認の<br>受付番号<br>03290001                                                                                                    | Dデータは<br>指定日<br>(2001.4.)                                                                                                    | 下記の通り<br>申請日時<br>2001.3.29<br>10:00                                                                                                    | <b>です。内容を</b><br>申請者名<br>鈴木 一郎                                                                                                    | 確認する場合<br>承認状況<br>未承認<br>(差戻)                                                                                                    | は、[選択]<br>区分<br>振込                                                                                | ボタンを<br>他行宛                                                                                                    | 押してくだる<br>都度指定<br>有                                                                            | きしい。<br>明細数<br>3件                                                            | 全額合計(円)<br>150.420                                                                              | 選択<br>選択                                                  |
| ▶未承認の<br>受付番号<br>03290001<br>04010002                                                                                                    | Dデータは<br>指定日<br>愛2001.4:<br>2001.4:                                                                                                    | <b>申請日時</b><br>2001 3.29<br>10:00<br>2001 4.1<br>15:00                                                                                                    | です。内容を<br>申請者名<br>鈴木 一郎<br>田中 真紀                                                                                                    | 確認する場合<br>承認状況<br>未承認<br>(差戻)<br>未承認<br>未承認                                                                                                    | は、[選択]<br>区分<br>振込<br>振込                                                                          | <b>ボタンを</b><br>他行宛<br>有                                                                                                    | 押してくだる<br>都度指定<br>有<br>有                                                                       | <b>町細数</b><br>3件<br>4件                                                       | 全額合計(円)<br>150.420<br>2.000.000                                                                 | <b>選択</b><br>選択<br>選択                                     |
| ◆未承認の<br>受付番号<br>03290001<br>04010002<br>0324 0908                                                                                                    | Dデータは<br>指定日<br>(2001.4:<br>2001.4:<br>2001.4:                                                                                                    | <b>中諸日時</b><br>2001.3.29<br>10:00<br>2001.4.1<br>15:00<br>2001.331                                                                                                    | です。内容を<br>申請者名<br>鈴木 一郎<br>田中 真紀                                                                                                    | 確認する場合<br>承認状況<br>未承認<br>(差戻)<br>未承認<br>未承認<br>未承認                                                                                                    | は、[選択]<br>区分<br>振込<br>振込                                                                          | <b>ボタンを</b><br>他行宛<br>有                                                                                                    | 押してくだる<br>都度指定<br>有<br>有                                                                       | <b>明細数</b><br>3件<br>4件                                                       | 全額合計(円)<br>150.420<br>2.000.000                                                                 | <b>選択</b><br>選択<br>選択<br>選択                               |
| ◆未承認の<br>受付番号<br>03290001<br>04010002<br>04010002                                                                                                    | Dデータは<br>指定日<br>愛2001.4:<br>2001.4:<br>• 2803-4                                                                                                    | 下記の通り<br>申請日時<br>2001 3 29<br>10:00<br>2001 4 1<br>15:00<br>2001 3 31<br>14:00                                                                                                    | です。内容を<br>申請者名<br>鈴木 一郎<br>田中 真紀                                                                                                    | 確認する場合<br>承認状況<br>未承認<br>(差戻)<br>未承認<br>・<br>未承認                                                                                                    | は、[選択]<br>医分<br>振込<br>振込                                                                          | ボタンを<br>他行宛<br>有                                                                                                    | 押してくだる<br>都度指定<br>有<br>有                                                                       | きしい。<br>明細数<br>3件<br>4件<br>・ ・ 2件                                            | 全額合計(円)<br>150.420<br>2.000.000                                                                 | <b>選択</b><br>選択<br>選択<br>選択                               |
| ▶未承認(<br>受付番号<br>03290001<br>04010002<br>03310001                                                                                                    | Dデータは<br>指定日<br>2001.4:<br>2001.4:<br>2001.4:<br>2001.4:                                                                                                    | 下記の通り<br>申請日時<br>2001 3:29<br>10:00<br>3 2001 4:1<br>15:00<br>2001 3:31<br>14:00<br>7 2001 4: 7<br>10:00                                                                                                    | <ul> <li>です。内容を</li> <li>申請者名</li> <li>鈴木 一郎</li> <li>田中 真紀</li> <li>山田 英俊</li> <li>中田 英俊</li> </ul>                                                                                                    | 確認する場合<br>承認状況<br>未承認<br>(差頁)<br>未承認<br>・<br>未承認<br>・<br>未承認<br>・<br>未承認<br>・<br>未承認<br>・<br>未承認<br>・<br>未承認<br>・<br>未承認<br>・<br>未承認<br>・<br>未承認<br>・<br>未承認<br>・<br>未承認<br>・<br>本承認<br>・<br>本承認<br>・<br>・<br>本承認<br>・<br>・<br>本<br>本<br>の<br>・<br>・<br>本<br>の<br>・<br>・<br>本<br>の<br>・<br>、<br>本<br>の<br>・<br>、<br>・<br>・<br>・<br>・<br>・<br>・<br>・<br>・<br>・<br>・<br>・<br>・<br>・                                                                                                    | は、[選択]<br>区分<br>振込<br>振込<br>振込<br>通知預金<br>(八金)                                                    | ボタンを<br>他行宛<br>有                                                                                                    | 押してくださ<br>都度指定<br>有<br>有<br>・<br>・<br>・                                                        | <ul> <li>町和田数</li> <li>3付キ</li> <li>4付キ</li> <li>9付キ</li> <li>1付キ</li> </ul> | 全額合計(円)<br>150.421<br>2.000.001<br>• 41.9<br>01<br>1.000.001                                    | <b>選択</b><br>選択<br>選択<br>選択<br>選択                         |
| ▶未承認(<br>受付番号<br>03290001<br>04010002<br>)8340909<br>)3310001<br>)3300001                                                                                                    | ウデータは<br>指定日<br>2001.4:<br>2001.4:<br>2001.4:<br>2001.4:<br>2001.4:<br>2001.4:                                                                                                    | <b>中語日時</b><br>2001 3.29<br>10.00<br>2001 4.1<br>15.00<br>2001 4.1<br>15.00<br>2001 4.1<br>14.00<br>2001 3.31<br>14.00<br>2001 4.7<br>10.00                                                                                                    | <ul> <li>です。内容を行</li> <li>申請者名</li> <li>鈴木 一郎</li> <li>田中 真紀</li> <li>山田 英能</li> <li>中田 英能</li> <li>中田 英能</li> </ul>                                                                                                    | <ul> <li>確認する場合</li> <li>承認状況</li> <li>未承認</li> <li>未承認</li> <li>未承認</li> <li>未承認</li> <li>未承認</li> <li>未承認</li> </ul>                                                                                                    | は、[選択]<br>区分<br>振込<br>振込<br>振込<br>通知預金<br>(人金)<br>通知預金<br>(支払)                                    | ボタンを<br>他行宛<br>有<br>・ ・ ・ ・                                                                                                    | 押してくださ<br>都度指定<br>有<br>有                                                                       | ちし、<br>明細数<br>3件<br>4件<br>・・2件<br>1件                                         | 全額合計(円)<br>15042<br>200000<br>• • 41.0000<br>1,00000<br>4,00000                                 | <b>選択</b><br>選択<br>選択<br>選択<br>選択<br>選択                   |
| ▶未承認(<br>受付番号<br>03290001<br>04010002<br>834 0909<br>13310001<br>13300001                                                                                                    | Dデータは<br>指定日<br>愛2001 4:<br>2001 4:<br>2001 4:<br>2001 4:<br>2001 4:                                                                                                    | <b>申請日時</b><br>2001 3.29<br>10.00<br>2001 3.29<br>10.00<br>2001 4.1<br>15.00<br>2001 3.31<br>14.00<br>2001 3.31<br>14.00<br>2001 4.7<br>10.00<br>2001 3.30<br>10.00                                                                                                    | <ul> <li>申請者名</li> <li>鈴木 一郎</li> <li>田中 真紀</li> <li>山田 英能</li> <li>中田 英能</li> <li>中田 英能</li> </ul>                                                                                                    | 確認する場合<br>承認状況<br>未承認<br>未承認<br>・<br>未承認<br>・<br>未承認<br>・<br>未承認<br>・<br>未承認<br>・<br>未承認<br>・<br>未承認<br>・<br>未承認<br>・<br>未承認<br>・<br>未承認<br>・<br>た<br>本<br>和認<br>・<br>た<br>本<br>認<br>・<br>た<br>本<br>認<br>・<br>た<br>本<br>認<br>・<br>た<br>本<br>認<br>・<br>た<br>本<br>認<br>・<br>た<br>本<br>認<br>・<br>た<br>本<br>認<br>・<br>た<br>本<br>記<br>・<br>た<br>本<br>記<br>・<br>た<br>本<br>記<br>・<br>た<br>本<br>記<br>・<br>た<br>正<br>・<br>た<br>正<br>・<br>た<br>正<br>・<br>た<br>正<br>・<br>た<br>正<br>・<br>た<br>正<br>・<br>た<br>正<br>・<br>た<br>正<br>・<br>た<br>正<br>・<br>た<br>正<br>・<br>た<br>正<br>・<br>た<br>二<br>・<br>た<br>二<br>・<br>た<br>二<br>・<br>た<br>二<br>の<br>こ<br>・<br>た<br>二<br>の<br>こ<br>・<br>た<br>二<br>の<br>二<br>の<br>こ<br>・<br>た<br>こ<br>の<br>こ<br>・<br>た<br>二<br>の<br>こ<br>・<br>た<br>こ<br>・<br>た<br>こ<br>・<br>た<br>こ<br>・<br>た<br>こ<br>・<br>た<br>こ<br>・<br>た<br>こ<br>・<br>た<br>こ<br>・<br>た<br>こ<br>・<br>た<br>こ<br>・<br>た<br>こ<br>・<br>た<br>こ<br>・<br>た<br>こ<br>・<br>・<br>こ<br>・<br>、<br>こ<br>・<br>・<br>こ<br>・<br>・<br>こ<br>・<br>・<br>こ<br>・<br>・<br>・<br>・<br>こ<br>・<br>・<br>・<br>・<br>・<br>・<br>こ<br>・<br>・<br>・<br>・<br>・<br>・<br>・<br>・<br>・<br>・<br>・<br>・<br>・ | は、【選択】<br>振込<br>振込<br>振込<br>振込<br>転替・・<br>通知預金<br>(入金)<br>通知預金<br>(支払)                            | ボタンを<br>他行宛<br>有                                                                                                    | 押してくださ<br><u>都度指定</u><br>有<br>有                                                                | ちし。<br>明細数<br>3件<br>4件<br>・・3件<br>1件                                         | <b>全額合計(円)</b><br>150.421<br>2,000,000<br>● ● 41.9 ■ 90<br>1,000,000<br>4,000,000               | <b>選択</b><br>選択<br>選択<br>選択<br>選択<br>選択                   |
| ◆未承認(<br>受付番号)<br>03290001<br>04010002<br>03310001<br>03310001<br>03300001                                                                                                    | Dデータは<br>指定日<br>愛2001 4:<br>2001 4:<br>2001 4:<br>2001 4:<br>2001 4:<br>2001 4:<br>2001 4:<br>2001 4:<br>2001 4:                                                                                                    | F記の通り                                                                                                    | <ul> <li>です。内容を打</li> <li>申請者名</li> <li>鈴木 一郎</li> <li>田中 真紀</li> <li>山田 英紀</li> <li>中田 英俊</li> <li>中田 英俊</li> <li>です。内容を打</li> </ul>                                                                                                    | <ul> <li>確認する場合</li> <li>承認状況</li> <li>未承認</li> <li>未承認</li> <li>未承認</li> <li>未承認</li> <li>未承認</li> <li>未承認</li> <li>未承認</li> <li>#承認</li> </ul>                                                                                                    | は、(選択)<br>医分<br>振込<br>振込<br>極替。。<br>通知預金<br>(支払)<br>は、(選択)                                        | ボタンを<br>他行宛<br>有<br>う<br>の<br>の<br>の<br>の<br>の<br>の<br>の<br>の<br>の<br>の<br>に<br>う<br>の<br>を<br>ろ<br>の<br>で<br>ろ<br>の<br>の<br>の<br>の<br>の<br>の<br>の<br>の<br>の<br>の<br>の<br>の<br>の<br>の<br>の<br>の                   | 押してくださ<br>都度指定<br>有<br>有<br>・<br>・<br>・<br>・<br>・<br>・                                         | ちしい。<br>明細数<br>3件<br>4件<br>・・・3件<br>1件<br>1件                                 | ±00 ← at (PT)     150 42     2000,000     • • 41,0 000     1,000,000     4,000,000              | <b>選択</b><br>選択<br>選択<br>選択<br>選択<br>選択                   |
| ▶未承認(<br>受付番号)<br>33290001<br>04010002<br>833(0909)<br>03310001<br>03300001<br>03300001                                                                                                    | <ul> <li>Dデータは</li> <li>指定日</li> <li>2001 4:</li> <li>2001 4:</li> <li>2001 4:</li> <li>2001 4:</li> <li>2001 4:</li> <li>2001 4:</li> <li>2001 4:</li> <li>2001 4:</li> <li>2001 4:</li> <li>2001 4:</li> </ul>                                                                | 下記の通り<br>申請日時<br>2001 329<br>1000<br>3 2001 4.1<br>1500<br>2001 331<br>1400<br>2001 331<br>1000 下この通り                                                                                                    | 中請者名       鈴木 一郎       田中 真紀       山田 奈都       中田 英俊       中田 英俊       中田 英俊       明田 英俊       明田 英俊       明田 英俊       明田 英俊                                                                                                    | 確認する場合<br>承認状況<br>未承認<br>未承認<br>未承認<br>未承認<br>未承認<br>未承認<br>未承認<br>未承認                                                                                                    | は、【選択】<br>振込<br>振込<br>振込<br>適知音金<br>(入金)<br>通知音金<br>(大金)                                          | ボタンを<br>他行宛<br>有<br>・<br>・<br>・<br>・<br>・<br>・<br>・<br>・<br>・<br>・<br>・<br>・<br>・                                                                                                    | 押してくださ<br>都度指定<br>有<br>有<br>利<br>押してくださ                                                        | ちしい。<br>明細数<br>3件<br>4件<br>1件<br>1件                                          | 全額合計(円)<br>15042(<br>2,000,000<br>● ● 41 9 00<br>1,000,000<br>4,000,000                         | <b>選択</b><br>選択<br>選択<br>選択<br>選択<br>選択                   |
| ▶未承認(<br>受付番号)<br>33290001<br>04010002<br>33300001<br>03300001<br>03300001<br>03300001                                                                                                    | <ul> <li>ウデータは<br/>指定日<br/>梁2001 4:</li> <li>2001 4:</li> <li>2001 4:</li> <li>2001 4:</li> <li>2001 4:</li> <li>2001 4:</li> <li>2001 4:</li> <li>2001 4:</li> <li>2001 4:</li> <li>307 - クは<br/>以降が指定</li> <li>申請日時</li> </ul>                                                | F記の通り     F記の通り     P諸日時     2001 3 29     1000     2001 3 29     1000     2001 3 21     1500     2001 3 31     140     1000     2001 3 30     1000     F記の通り     ア記の通り     F記の通り     年齢者                                                                                       | です。内容を           申請者名           鈴木 一郎           田中 真紀           山田 京紀           中田 英俊           中田 英俊           中田 英俊           です。内容をです。内容をです。           名 承認者                                                                                                    | <ul> <li>確認する場合</li> <li>承認(差異)</li> <li>未承認</li> <li>未承認</li> <li>未承認</li> <li>未承認</li> <li>未承認</li> <li>未承認</li> <li>未承認</li> <li>未承認</li> <li>未承認</li> <li>未承認</li> <li>未承認</li> <li>未承認</li> <li>未承認</li> <li>未承認</li> <li>未承認</li> <li>未承認</li> <li>未承認</li> <li>未承認</li> <li>未承認</li> <li>未承認</li> <li>二、二、二、二、二、二、二、二、二、二、二、二、二、二、二、二、二、二、二、</li></ul>                                                                                                    | は、【選択】<br>医分<br>振込<br>振込<br>振び<br>低替・・<br>通知預金<br>(入金)<br>通知預金<br>(大金)<br>通知預金<br>(支払)<br>は、【選択】  | ボタンを<br>他行宛<br>有<br>のののの<br>は<br>で<br>ののののの<br>のののの<br>ののののの<br>ののののののののののの                                                                                                    | 押してくださ<br>都度指定<br>有<br>有<br>利<br>押してくださ<br>区分                                                  | ちしい。<br>明細数<br>3件<br>4件<br>1件<br>1件<br>1件<br>1件                              | 全額合計(円)<br>15042<br>2000000<br>● ● 41 0 00<br>1,00000<br>4,00000<br>全額合計(円)                     | <b>選択</b><br>選択<br>選択<br>選択<br>選択<br>選択<br>選択             |
| <ul> <li>未承認(<br/>受付番号)</li> <li>(3290001)</li> <li>(34010002)</li> <li>(33310001)</li> <li>(33300001)</li> <li>(33300001)</li> <li>(3300001)</li> <li>(3300001)</li> </ul> | <ul> <li>ウデータは<br/>指定日</li> <li>2001 4:</li> <li>2001 4:</li> <li>2001 4:</li> <li>2001 4:</li> <li>2001 4:</li> <li>2001 4:</li> <li>2001 4:</li> <li>2001 4:</li> <li>2001 4:</li> <li>2001 4:</li> <li>2001 4:</li> <li>1007 - タは、</li> <li>2001 3:</li> <li>1550</li> </ul> | 中請日時           2001 329           1000           1500           2001 4.1           1500           2001 329           1000           2001 301           2001 310           1000           2001 330           1000           下記の通り           日のデータを           申請書           鈴木 一郎 | です。内容をび           申請者名           鈴木         一部           田中 真紀         山田 奈紀           山田 奈仁         小郎           中田 英俊         中田 英俊           中田 英俊         でます。           マーホージ         小田 英俊           マーホージ         小田 英俊           マーホージ         小田 英俊           マーホージ         小田 英俊           マーホージ         小田 英俊           マーホージ         小田 英俊           マーホージ         小田 英俊 | 確認する場合<br>承認状況<br>未承認<br>(差更)<br>未承認<br>本承認<br>未承認<br>未承認<br>未承認<br>未承認<br>未承認<br>未承認<br>未承認<br>未                                                                                                    | は、[選択]<br>振込<br>振込<br>振び音金<br>(八金)<br>通知音金<br>(大金)<br>通知音金<br>(大金)<br>ほれ(選択)<br>時<br>系<br>4<br>中田 | ボタンを<br>他行宛<br>有<br>・・・・・<br>ボタンを<br>辺若名<br>英俊                                                                                                    | 押してくださ<br>都度指定<br>有<br>有<br>利<br>・・・・・<br>押してくださ<br>近分<br>振替                                   | きしい。<br>明細数<br>3件<br>4件<br>1件<br>1件<br>1件<br>1件<br>9<br>9<br>9<br>4          | 全額合計(円)<br>15042<br>200000<br>● ● 41 8 ■ 90<br>1,00000<br>4,000,000<br>全額合計(円)<br>41,000,000    | <b>選択</b><br>選択<br>選択<br>選択<br>選択<br>選択<br>選択<br>選択<br>選択 |
| <ul> <li>未承認の<br/>交付番号<br/>03290001</li> <li>04010002</li> <li>03310001</li> <li>03310001</li> <li>03300001</li> <li>●承認済の<br/>○月〇日</li> <li>○月〇日</li> <li>03010001</li> </ul>                                                                                                    | <ul> <li>ワデータは<br/>指定日<br/>愛2001.4:</li> <li>2001.4:</li> <li>2001.4:</li> <li>2001.4:</li> <li>2001.4:</li> <li>2001.4:</li> <li>2001.4:</li> <li>2001.4:</li> <li>2001.4:</li> <li>2001.4:</li> <li>1550</li> </ul>                                                           | <ul> <li>■諸日時</li> <li>2001 3.29</li> <li>1500</li> <li>2001 4.1</li> <li>1500</li> <li>2001 3.31</li> <li>2001 4.7</li> <li>1000</li> <li>2001 3.30</li> <li>1000</li> <li>下記の通り</li> <li>下記の通り</li> <li>第本 一郎</li> </ul>                                                      | です。内容をび           申請者名           鈴木         一部           田中         真紀           山田         疾部           中田         英俊           中田         英俊           中田         英俊           中田         英俊           市田         英俊           中田         英俊           小田         英俊           小田         英俊                                                                                       | 確認する場合<br>承認状況<br>未承認<br>未承認<br>未承認<br>未承認<br>未承認<br>未承認<br>未承認<br>未承認                                                                                                    | は、【選択】<br>振込<br>振込<br>振込<br>振動<br>通知預金<br>(文金払)<br>は、【選択】<br>は、【選択】                               | ボタンを<br>他行宛<br>有<br>う<br>・<br>・<br>・<br>・<br>・<br>・<br>・<br>・<br>・<br>・<br>・<br>・<br>・<br>・<br>・<br>・<br>、<br>ボタンを<br>、<br>、<br>、<br>、<br>、<br>、<br>、<br>、<br>、<br>、<br>、<br>、<br>、<br>、<br>、<br>、<br>、<br>、<br>、 | 押してくださ<br>春度指定<br>有<br>有<br>有<br>・<br>・<br>・<br>・<br>・<br>・<br>・<br>・<br>・<br>・<br>・<br>・<br>・ | さい。<br>明細数<br>3件<br>4件<br>・・3件<br>1件<br>1件<br>1件<br>1件<br>5い。<br>9件          | 全額合計(円)<br>15042<br>2,000,000<br>● ● 41.9 00<br>1,000,000<br>4,000,000<br>全額合計(円)<br>41,000,000 | · 通 通 通 通 通 通                                             |

## 3 内容確認画面が表示されます。修正する場合は[修正]ボタンをクリックします。

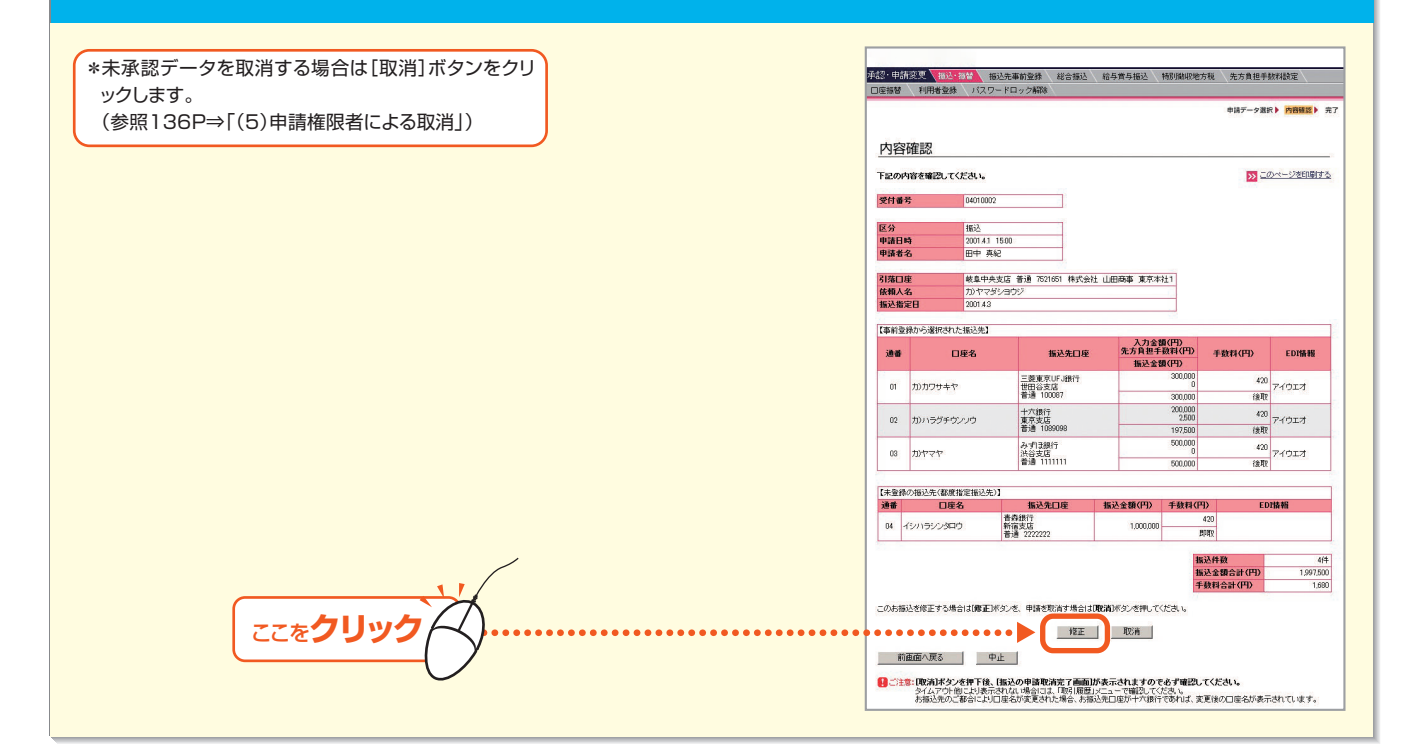

- 125 -

第6

音

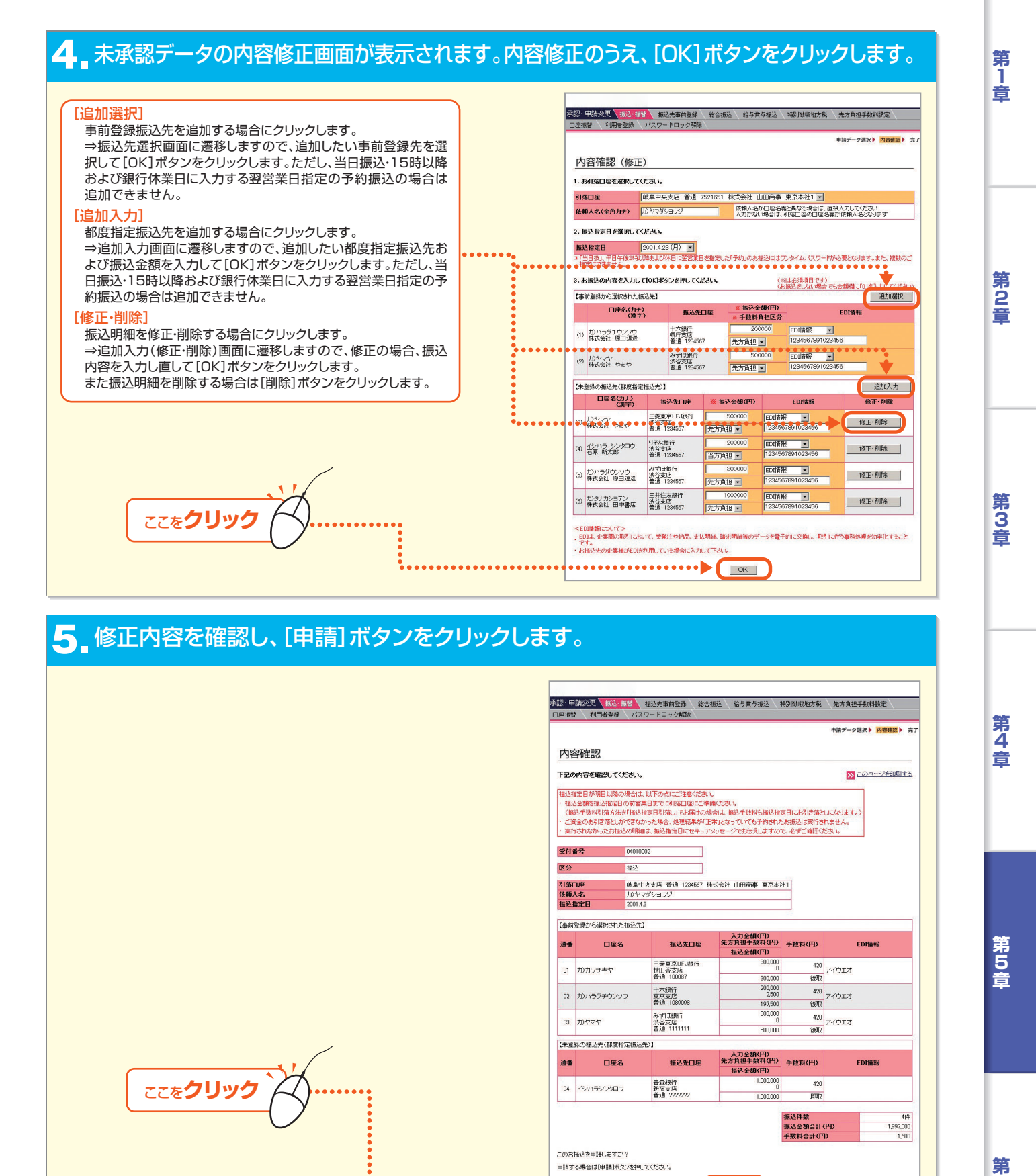

6 振込の申請完了画面が表示されます。

Bizーじゅうろくダイレクト

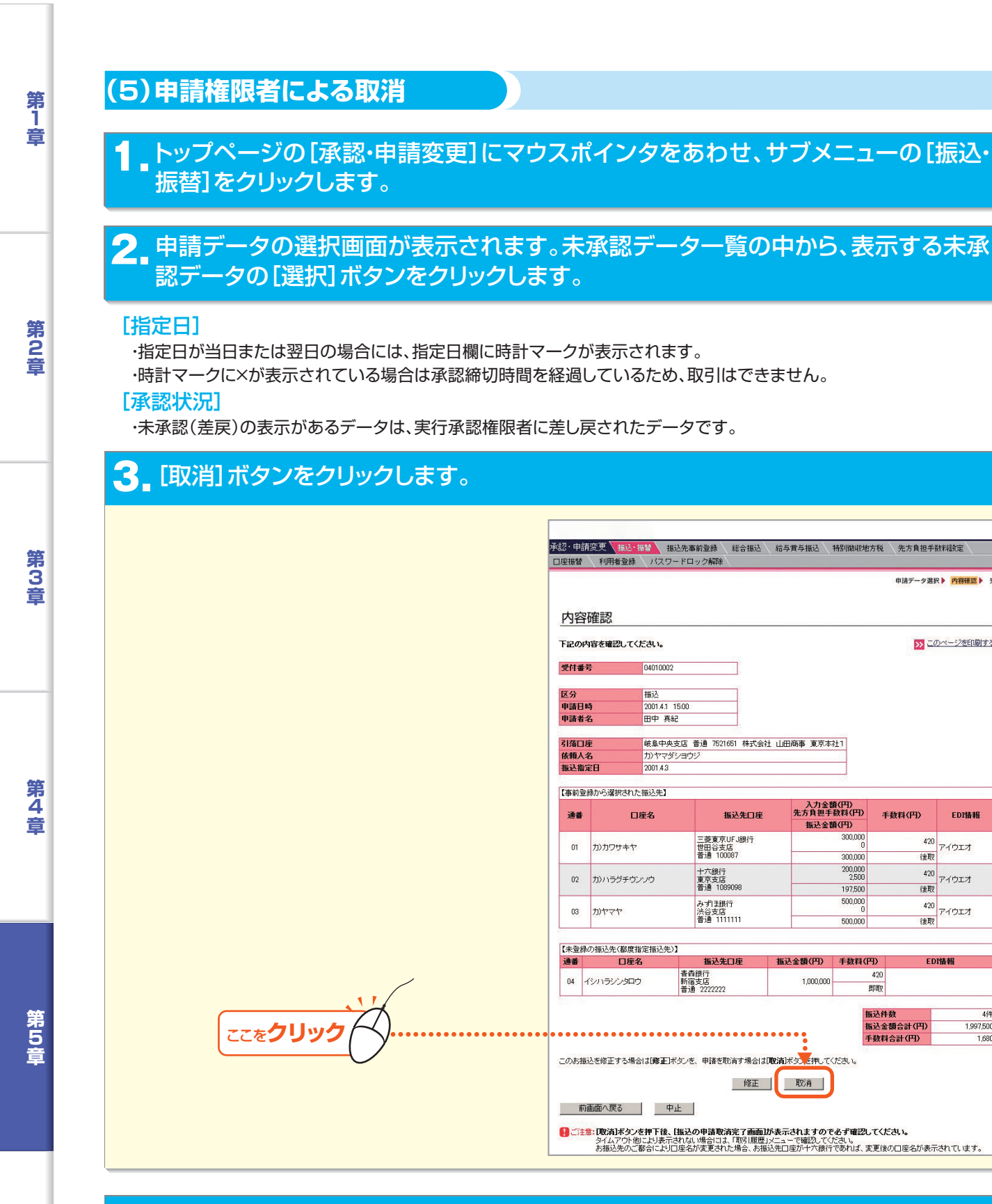

## 4 申請取消完了画面が表示されます。

第6音

Bizーじゅうろくダイレクト

- 127 -

申請データ選択 ト 内容確認 ト 完了

このページを印刷する

EDI情報

アイウエオ

アイウエオ

1,997,500

1.680

手動料(円)

420

後取

420

後取

420 アイウエオ

後取

FDT情報

300,000

300.000

200,000 2,500

197,500

500,000

500,000

手数料(円)

420

即取

振込件数 振込金額合計(円)

手動料合計(円)

#### 128 -

第6音

第 1

壹

第2音

第3音

第4章

第 5 音

# サービスメニュー編/承認・申請変更

# 4.振込先事前登録の承認、申請変更

振込先事前登録の承認・修正・差戻・追加を行います。 ●実行・承認権限者(または承認権限者)⇒承認・修正・差戻 ●申請権限者⇒修正・取消

### (1)実行・承認権限者による承認

## トップページの未承認データご案内文言をクリックします。

※または、トップページの[承認・申請変更]にマウスポインタをあわせ、サブメニューの[振込先事前登録]をクリックします。

申請データの選択画面が表示されます。未承認データー覧の中から、表示する未承 認データの[選択]ボタンをクリックします。 学記・申請変更 振込・指替 指込先事前登録 総合振込 結与賞与振込 特別徴収地方税 先方自担手数料設定 □度指替 利用者登録 パスワードロック解除 [承認状況] ・未承認(差戻)の表示があるデータは、実行承 申請データ選択▶ 内容確認▶ 完了 認権限者に差し戻されたデータです。 申請データの選択 <振込先事前登録> ●未承認のデータは下記の通りです。内容を確認する場合は、「選択」ボタンを押してください。 申請日時 申請者名 承認状況 区分 選択 2001.4.25 18:30 佐藤 始 未承認 登録 選択 2001 4.25 14:00 小泉 潤一 未承認 - 東東 選択 ここをクリック 2001.4.25 09:45 鈴木 一郎 未承認(差戻) 削除 選択 【承認状況】 実行・承認権限者によって差し戻されたデータは「未承認(差戻)」と表示されます。 ●承認済のデータは下記の通りです。内容を確認する場合は、「選択」ボタンを押してください (○月〇日以降に承認されたデータを照会できます) 申請日時 申請者名 承認状況 承認日時 承認者名 区分 選択 2001.4.25 11:20 山田 太郎 承認済 2001.4.26 11:20 阿井 上男 削除 選択 2001.4.25 11:20 安倍 晋二 承認済 2001.4.26 11:20 李歩 美短 登録 選択 2001.4.25 11:20 マイケル 承認済 2001.4.26 11:20 松坂一郎 変更 選択 【承認状況】 実行・承認権限者が修正したうえで承認したデータは「承認(修正)」と表示されます。

#### 3 内容確認画面が表示されます。承認する場合は[はい]ボタンをクリックします。

▲ トップページへ

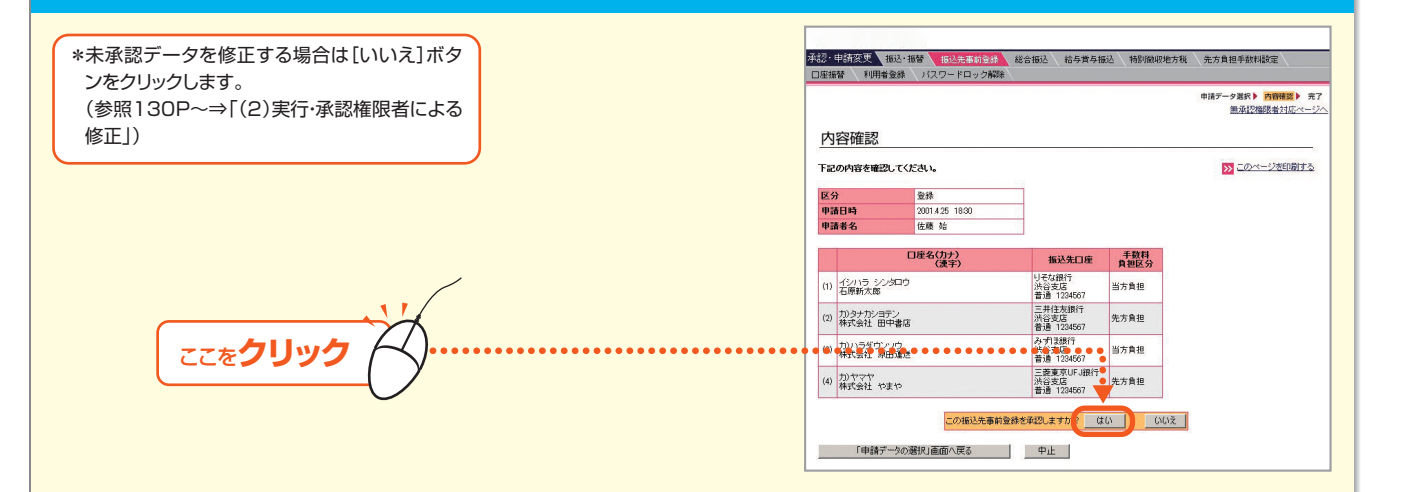

▶ 承認・申請変更のトップページへ

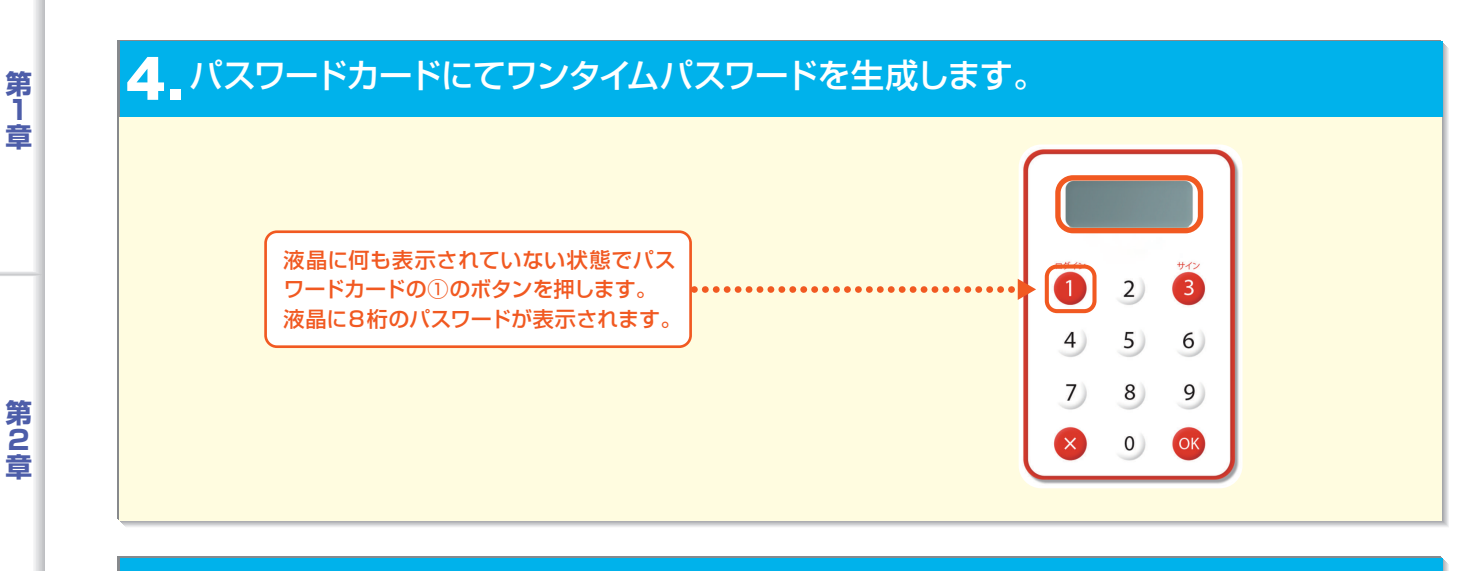

# 5 パスワードを入力し、[実行]ボタンをクリックします。

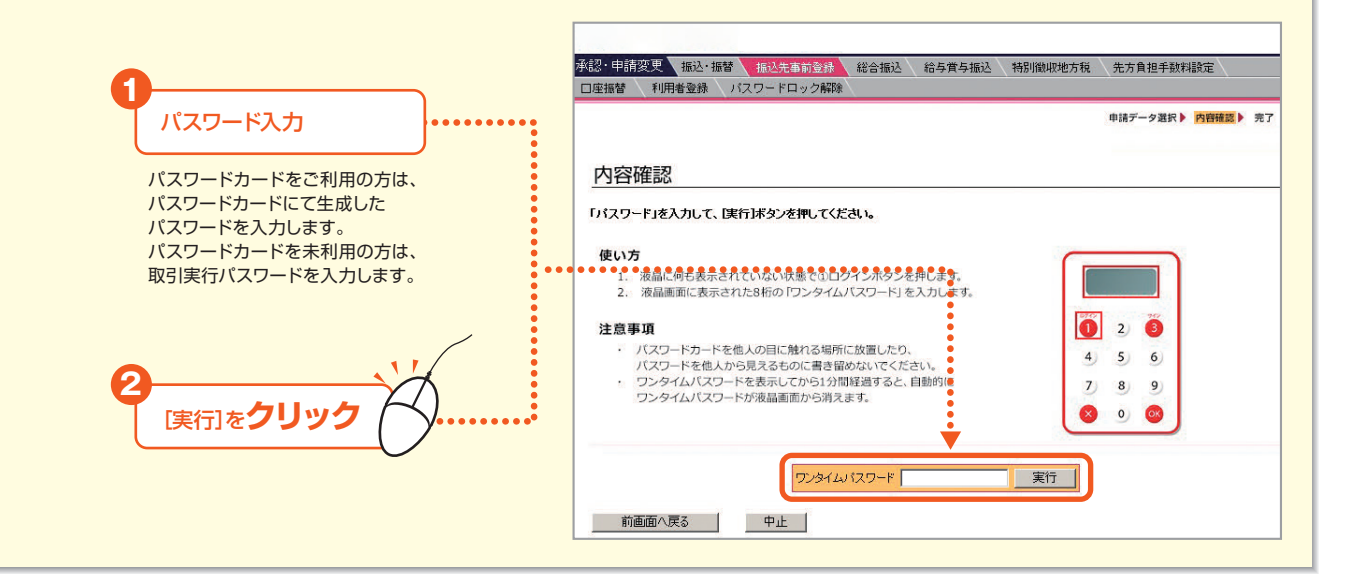

#### 6 振込先事前登録の完了画面が表示されます。

| 座报  | 藏替 利用者登錄                            | 1729-1       | ドロック解除                       |             |          |                |                    |            |
|-----|-------------------------------------|--------------|------------------------------|-------------|----------|----------------|--------------------|------------|
|     |                                     |              |                              |             |          |                | 申請データ選択            | ▶ 内容確認 ▶ 完 |
| 完   | 了                                   |              |                              |             |          |                |                    |            |
| [振] | 込先事前登録の完                            | 了画面]         |                              |             |          |                | <b>&gt;&gt;</b> この | ページを印刷する   |
| 下記  | の内容で、振込先                            | 事前登録を完       | <b>7しました。</b>                |             |          |                |                    |            |
| 区分  | \$                                  | 登録           |                              | 承認状況        |          | 承認済            |                    |            |
| 申請  | <b>春日時</b>                          | 2001.4.25 18 | 3:30                         | 承認日時        |          | 2001.4.26 18:3 | 30                 |            |
| 申請  | <b>春</b> 者名                         | 佐藤 始         |                              | 承認者名        |          | 阿井 上男          |                    |            |
|     | 口座名                                 | (力ナ)         | -                            | 指认先口座       | -        | 手数料            |                    |            |
| _   |                                     | (漢字)         | 11.2.5%9/2                   | INCOLLICE   | <u> </u> | 把区分            |                    |            |
| (1) | イシハラ シンタロウ<br>石原新太郎                 | 5            | 0-E/43817<br>渋谷支店<br>普通 1234 | 567         | 当方       | 負担             |                    |            |
| (2) | カ)タナカショテン<br>株式会社 田中書の              | ŝ            | 三井住友銀<br>洪谷支店<br>普通 1234     | र्शन<br>567 | 先方       | 負担             |                    |            |
| (3) | カ)ハラダウンソウ<br>株式会社 原田運送              | ž            | みずほ銀行<br>渋谷支店<br>普通 1234     | 567         | 当方       | 負担             |                    |            |
| (4) | 力)ヤマヤ<br>株式会社 やまや                   |              | 三菱東京U<br>渋谷支店<br>普通 1234     | FJ銀行<br>567 | 先方       | 貢担             |                    |            |
|     |                                     |              |                              |             |          |                |                    |            |
|     | >>>>>>>>>>>>>>>>>>>>>>>>>>>>>>>>>>> | 前登録の承認・      | 申請変更を行う                      |             |          |                |                    |            |

第5音

第3章

第4章

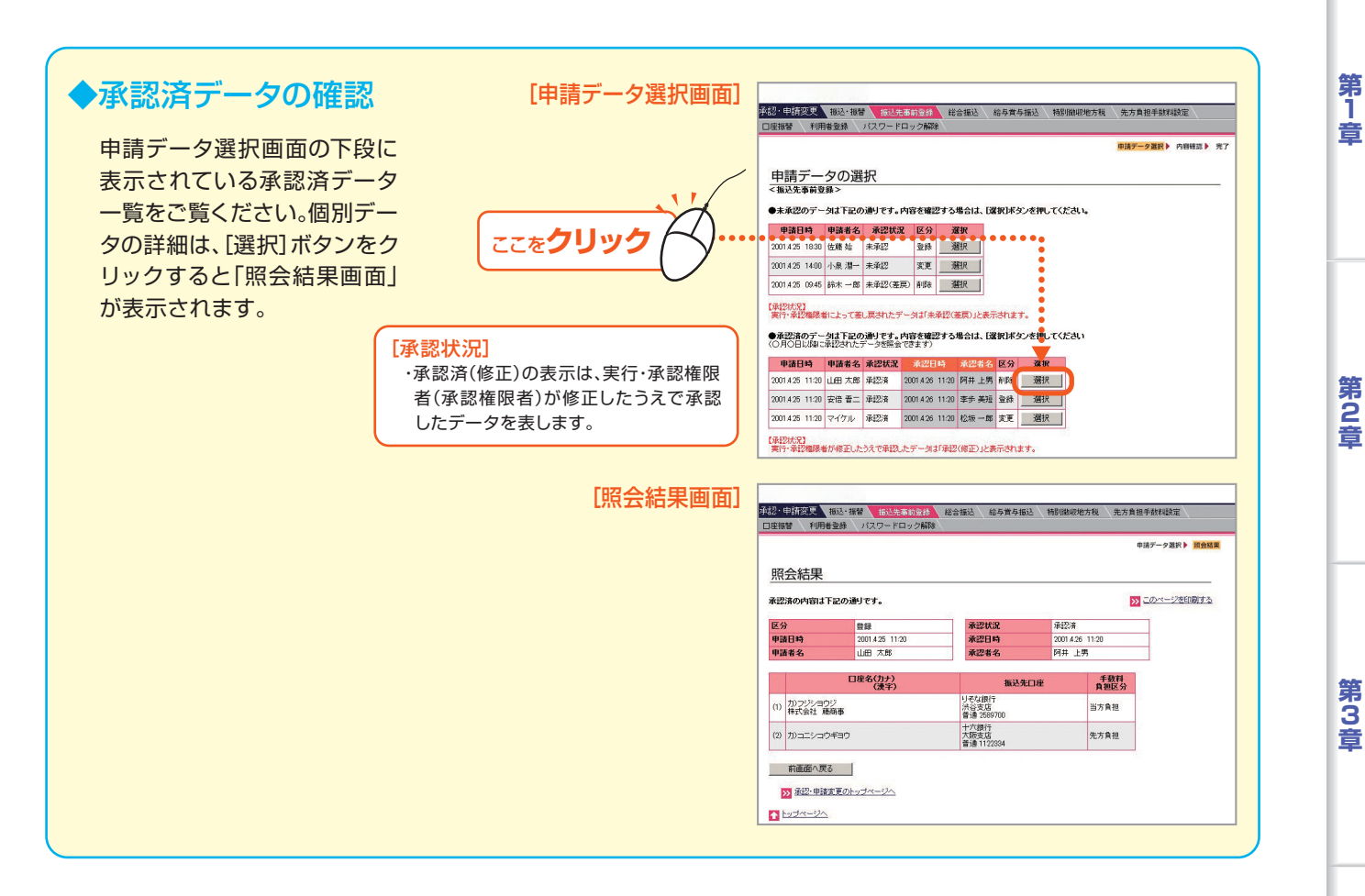

## (2)実行・承認権限者による修正

#### トップページの未承認データご案内文言をクリックします。

※または、トップページの[承認・申請変更]にマウスポインタをあわせ、サブメニューの[振込先事前登録]をクリックします。

| ・申請データの選択画面が表示され<br>データの[選択] ボタンをクリックし         | ます。未承認データー覧の中から、表示する未承認<br>ノます。                                                                                                    |
|------------------------------------------------|----------------------------------------------------------------------------------------------------|
| 「承認状況」 ・未承認(差戻)の表示があるデータは、実行承認権限者に差し戻されたデータです。 |                                                                                                    |
|                                                | ★示記之事前登録> ◆法元記の達力です。内容を確認する場合は、「選択)ボタンを押してください。 申請日時 申請者名 承認状況 区分 選択 2001 4.25 1930 佐藤 始 未承認 整線 2001 4.25 1930 佐藤 始 未承認 変更 2001 4.25 1940 小泉 温一 未承認 変更 2001 4.25 1940 小泉 温一 未承認 変更 2001 4.25 1940 小泉 温一 未承認 変更 2001 4.25 1940 小泉 温一 未承認 変更 2001 4.25 1940 小泉 温一 未承認 2001 4.25 1940 小泉 温一 未承認                 |
| ここをクリック                                        | 「理切状況」<br>東市・非ジ瘤限者によって差し戻されたデータは「未平認(3束)」と表示されます。<br>● 承認派のテータは下座の通りです。内容を確認する場合は、「選択ボタンを押してください<br>● の用の目り場に当びすけるで。必須留きであたね。<br>■ 単語日時 単語名 承認状況 永認日時 永認者を 区分 選択<br>2001.425 11:20 山田 太郎 米認済 2001.426 11:20 阿井 上男 削除 選択                                                                                      |
|                                                | 2001.425     11:20     安倍     新記済     2001.426     11:20     季歩 英祖     金録     選択       2001.425     11:20     マイケル     承記済     2001.426     11:20     松振 一郎     変更     選択       (承記状況)     マイケル     承記済     2001.426     11:20     松振 一郎     変更     選択       (承記状況)     東行・承認復興省が修正したうえで承認したデーダは「承認」に表示されます。 |

第6章

第4章

第 5 音

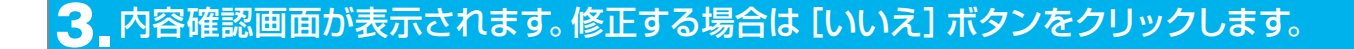

\*未承認データを承認する場合は[はい]ボタンを クリックします。 (参照128P~⇒[(1)実行・承認権限者による承認」)

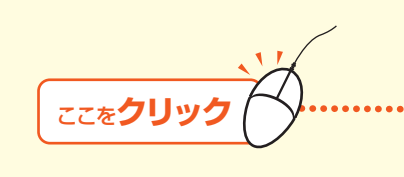

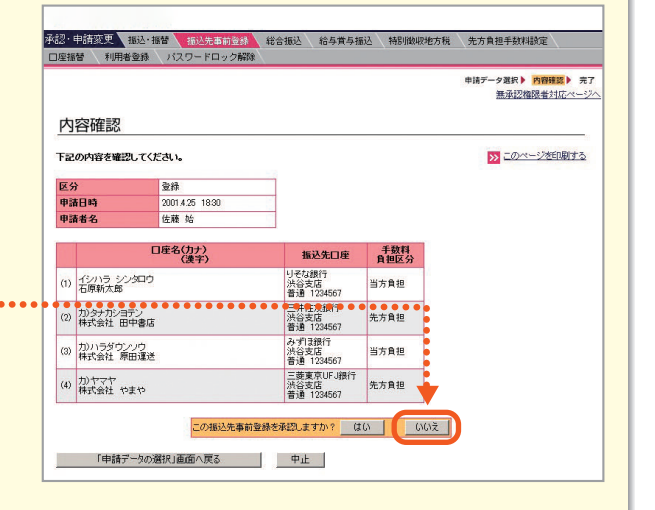

#### 4 [修正] ボタンをクリックします。

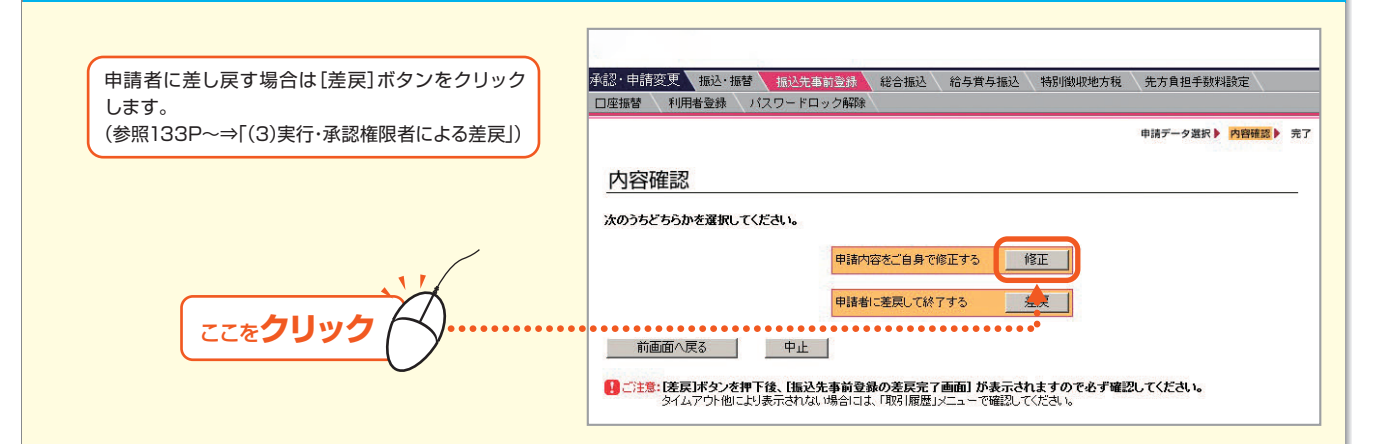

#### - 未承認データの内容修正画面が表示されます。修正する振込先の [修正・削除] ボタンをクリックします。

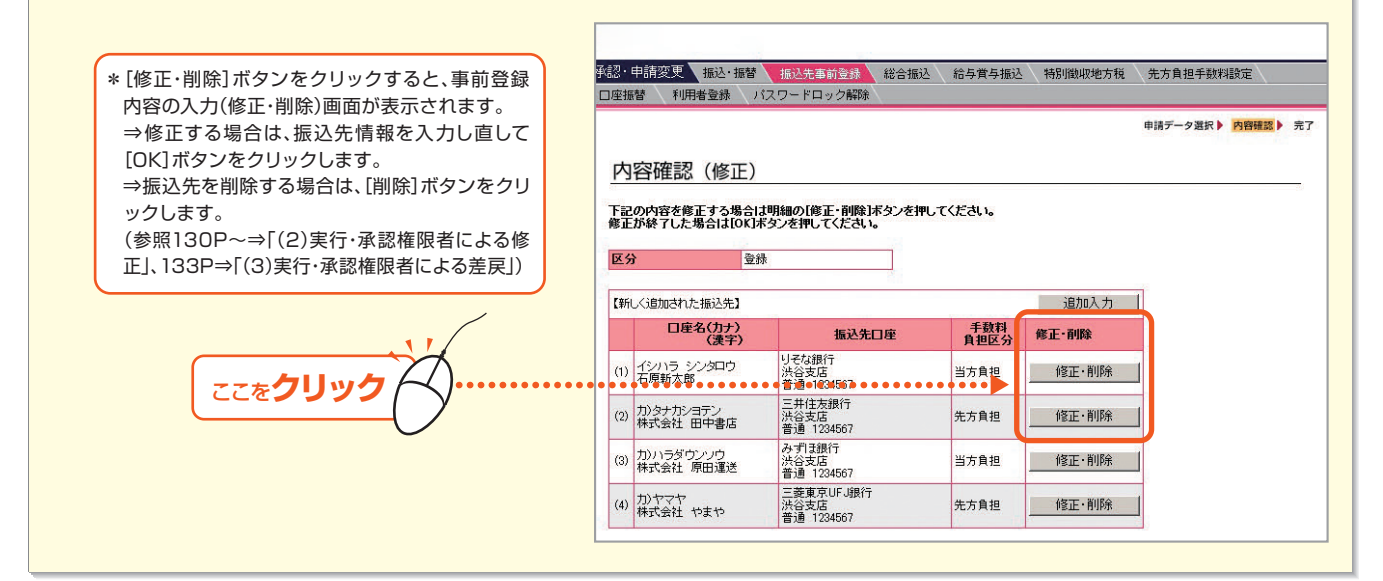

- 131 -

第6

第1章

第2音

第3音

第4音

第5音

# サービスメニュー編/承認・申請変更

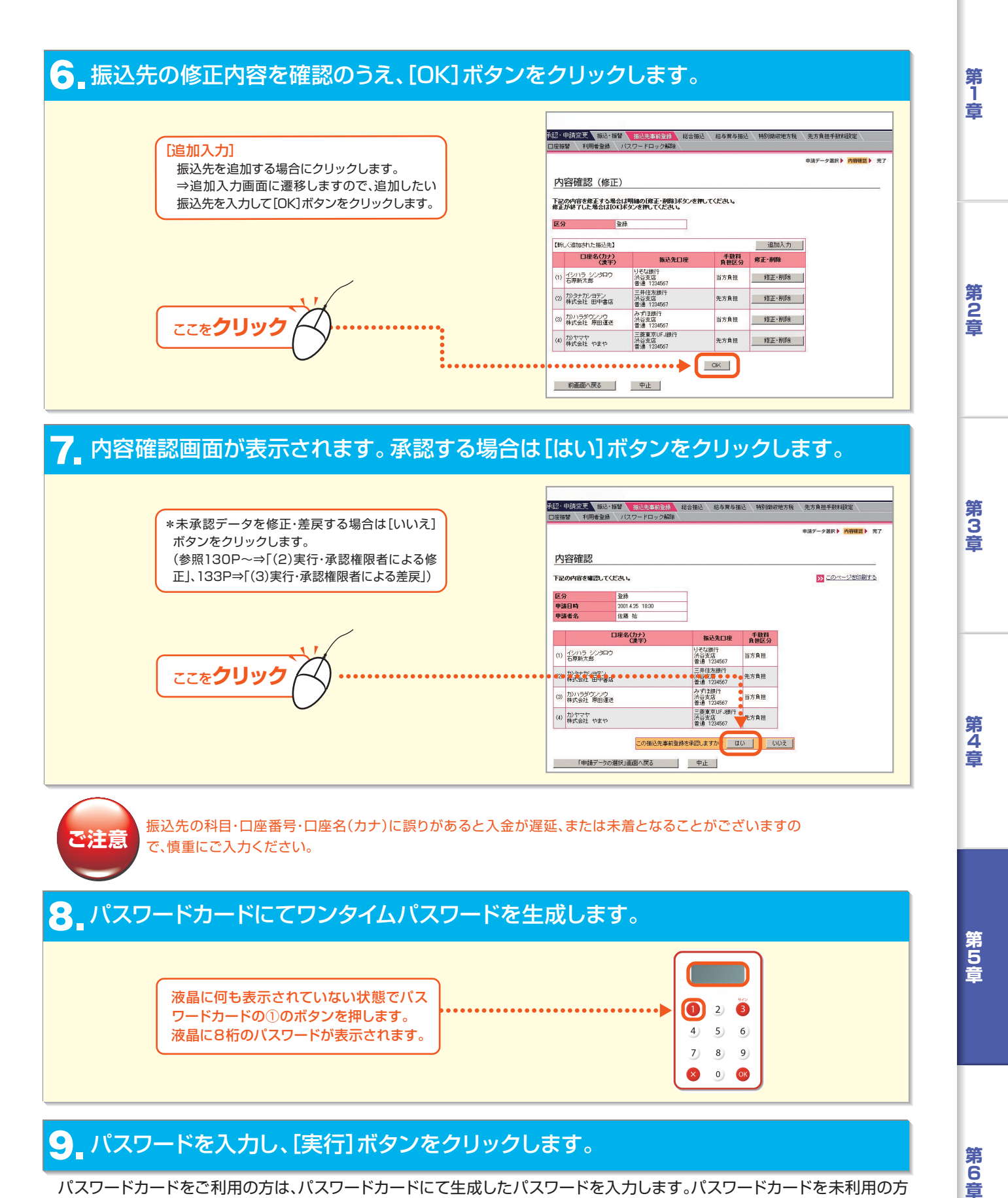

#### パスワードカードをご利用の方は、パスワードカードにて生成したパスワードを入力します。パスワードカードを未利用の方 は、取引実行パスワードを入力します。

┃ ( )\_ 完了画面が表示されます。

第2音

第3音

第4章

第5音

#### (3) 実行・承認権限者による差戻

#### トップページの未承認データご案内文言をクリックします。

※または、トップページの[承認・申請変更]にマウスポインタをあわせ、サブメニューの[振込先事前登録]をクリックします。

#### 2 申請データの選択画面が表示されます。未承認データー覧の中から、表示する 未承認データの[選択]ボタンをクリックします。

#### [承認状況]

・未承認(差戻)の表示があるデータは、実行承認権限者に差し戻されたデータです。

#### 3\_ 内容確認画面が表示されます。修正する場合は[いいえ] ボタンをクリックします。

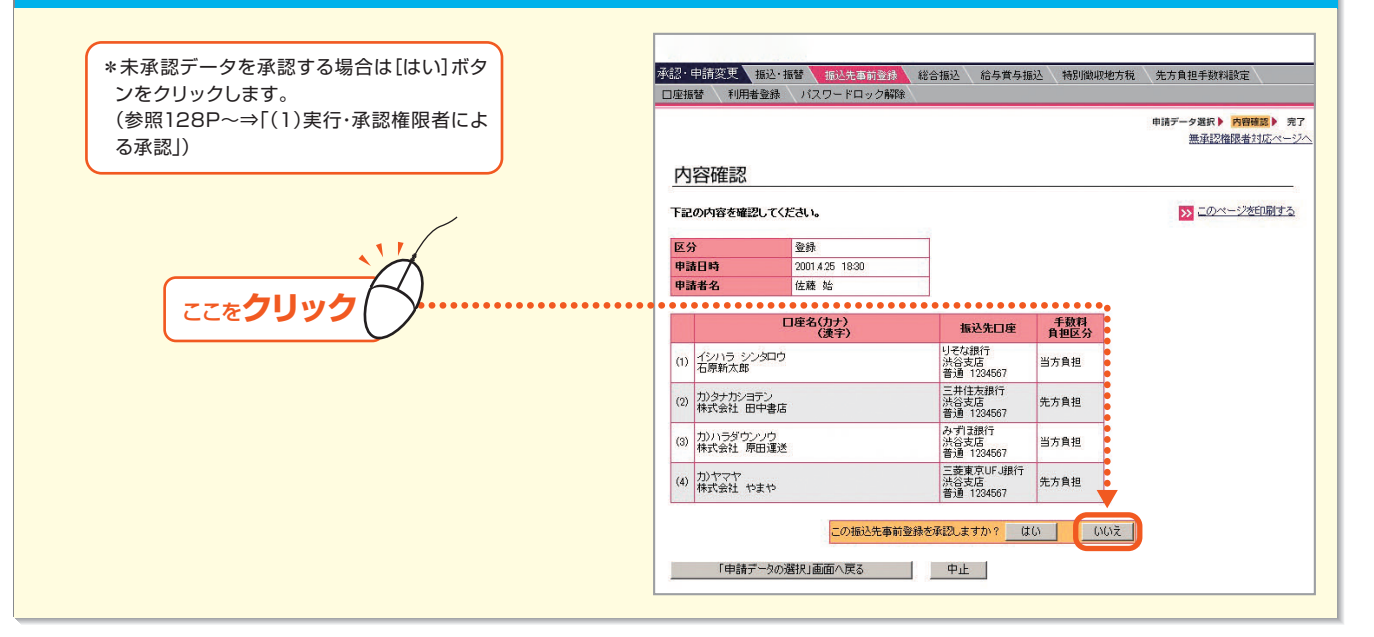

#### 4 [差戻]ボタンをクリックします。

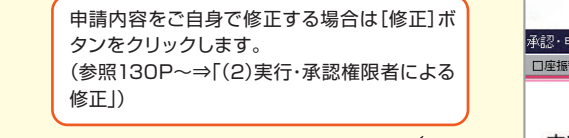

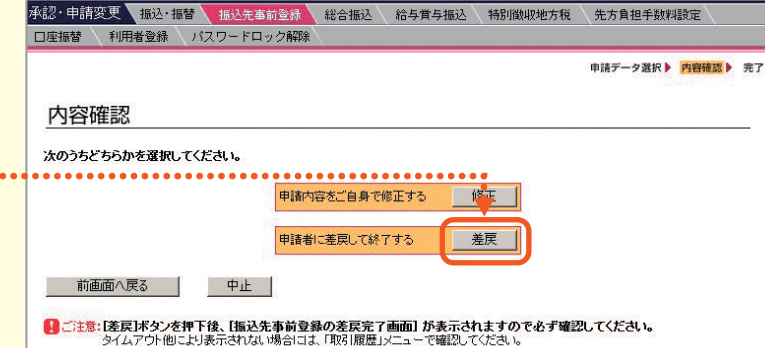

#### 5\_ 完了画面が表示されます。

ここを**クリック** 

Bizーじゅうろくダイレクト

第6

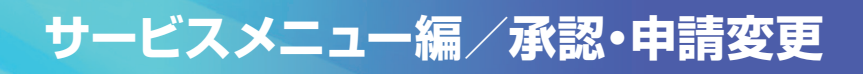

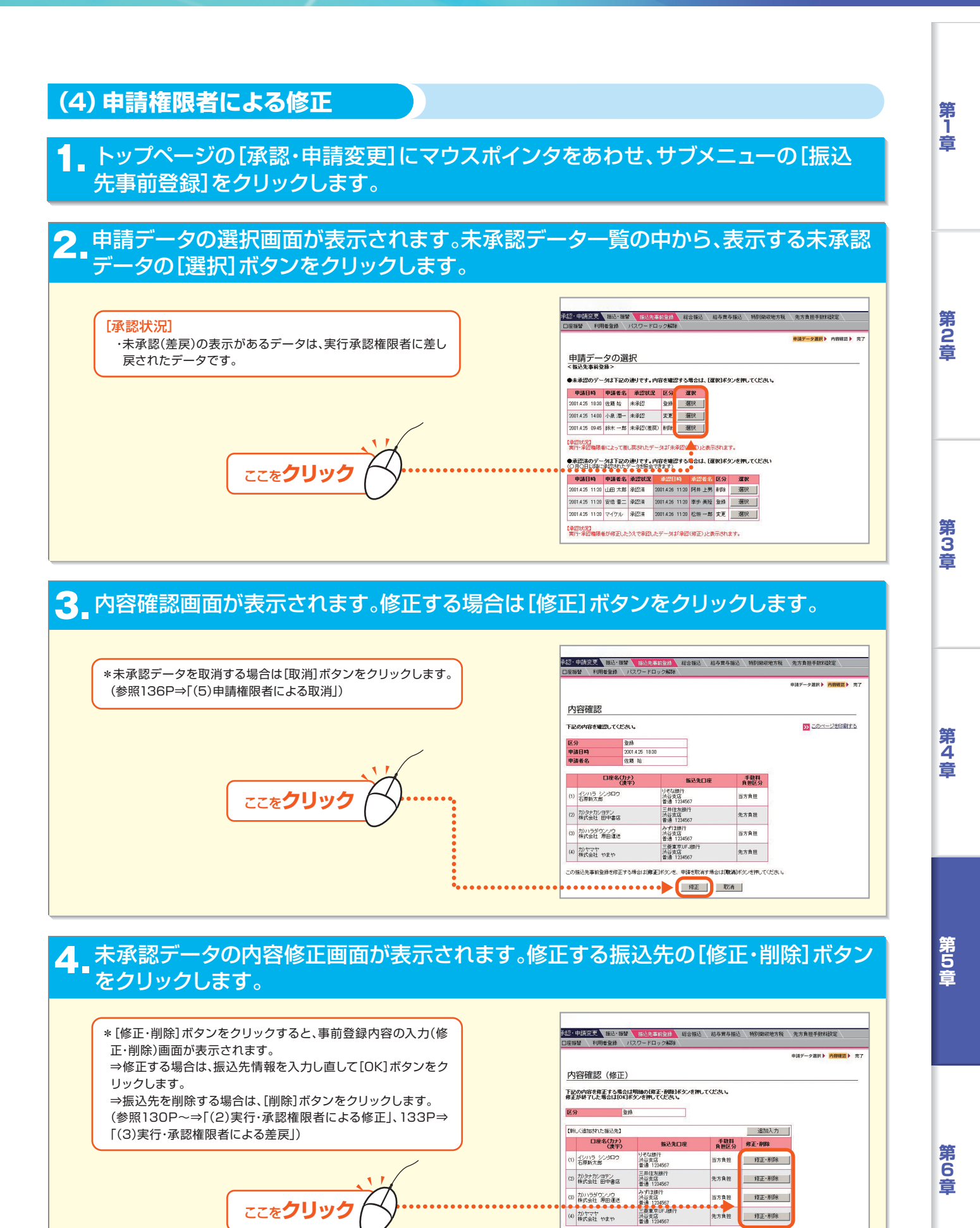

Bizーじゅうろくダイレクト

OK

134 —

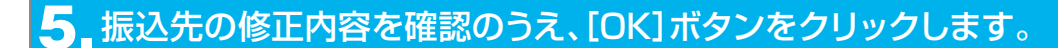

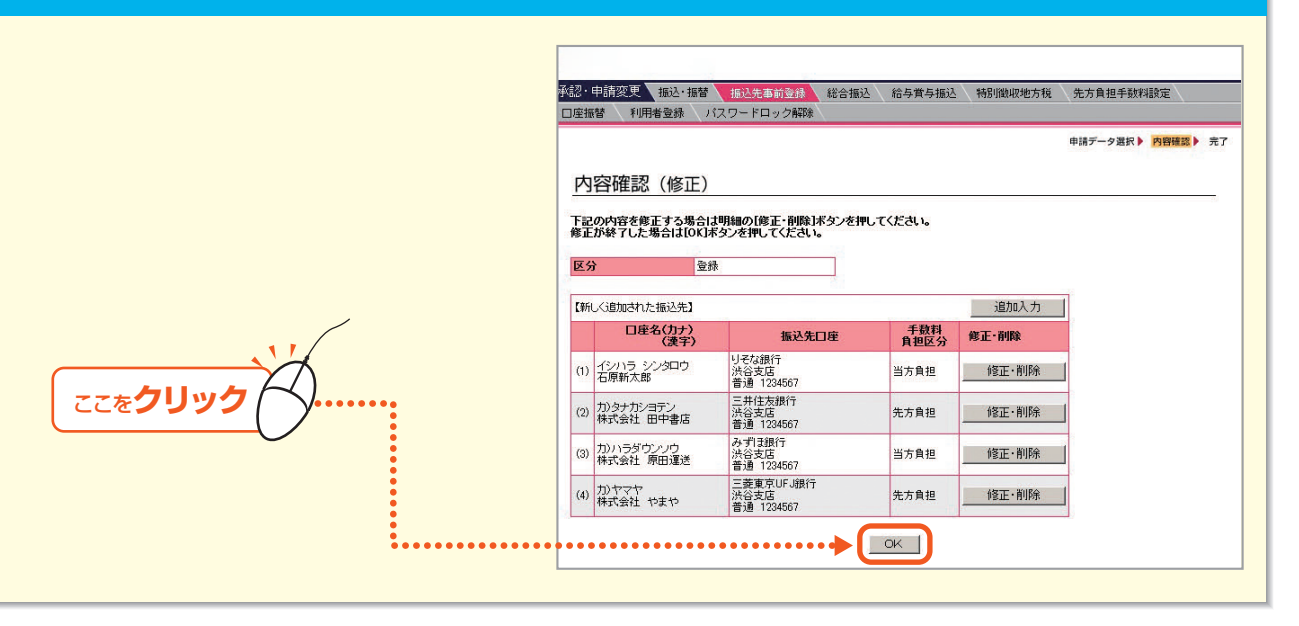

ご注意

第1章

第2章

第3章

第4章

第5音

振込先の科目・口座番号・口座名(カナ)に誤りがあると入金が遅延、または未着となることがございますので、 慎重にご入力ください。

#### ❺ 修正内容を確認し、[申請]ボタンをクリックします。

|           | 承認・申請変更<br>振込・振替<br>日座振替 利用者登録 バスワードロック    | 2013 総合振込 給与賞与振込 特別<br>2解除                     | 數収地方税 先方負担手鼓料設定   |
|-----------|--------------------------------------------|------------------------------------------------|-------------------|
|           | 内容確認                                       |                                                | 申請データ選択》 内留確認  テ  |
|           | 下記の内容を確認してください。                            |                                                | >> このページを印刷する     |
|           | 区分 登録                                      |                                                |                   |
|           | 口座名(カナ)<br>(漢字)                            | 振込先口座                                          | 手鼓料<br>負担区分       |
|           | (1)<br>イシハラ シンタロウ<br>石原新太郎                 | リぞな銀行<br>渋谷支店<br>普通 9876543                    | 当方負担              |
|           | (2)<br>カ)タナカショテン<br>株式会社 田中書店              | 三井住友銀行<br>大阪支店<br>普通 1234567                   | 先方負担              |
|           | (3)<br>か)ハラダウンソウ<br>株式会社 原田運送              | みずほ銀行<br>渋谷支店<br>普通 1234567                    | 当方負担              |
|           | <ul> <li>(4) 力)ヤマヤ<br/>株式会社 やまや</li> </ul> | 三菱東京UFJ銀行<br>渋谷支店<br>普通 1234567                | 先方負担              |
|           | この振込先事前登録を申請しますか?                          |                                                |                   |
|           | 申請する場合は【申請】ボタンを押してください。                    |                                                |                   |
| ここをクリック ( |                                            |                                                |                   |
|           |                                            |                                                |                   |
| <u> </u>  | 前画面へ戻る(修正) 中止                              |                                                |                   |
|           | ご注意:[申請]ボタンを押下後、[振込先す<br>タイムアウト他により表示されない場 | 新登録の申請完了画面]が表示されますの<br>合には、「取引履歴」メニューで確認してください | で必ず確認してください。<br>。 |

#### 7 振込の申請完了画面が表示されます。

# サービスメニュー編/承認・申請変更

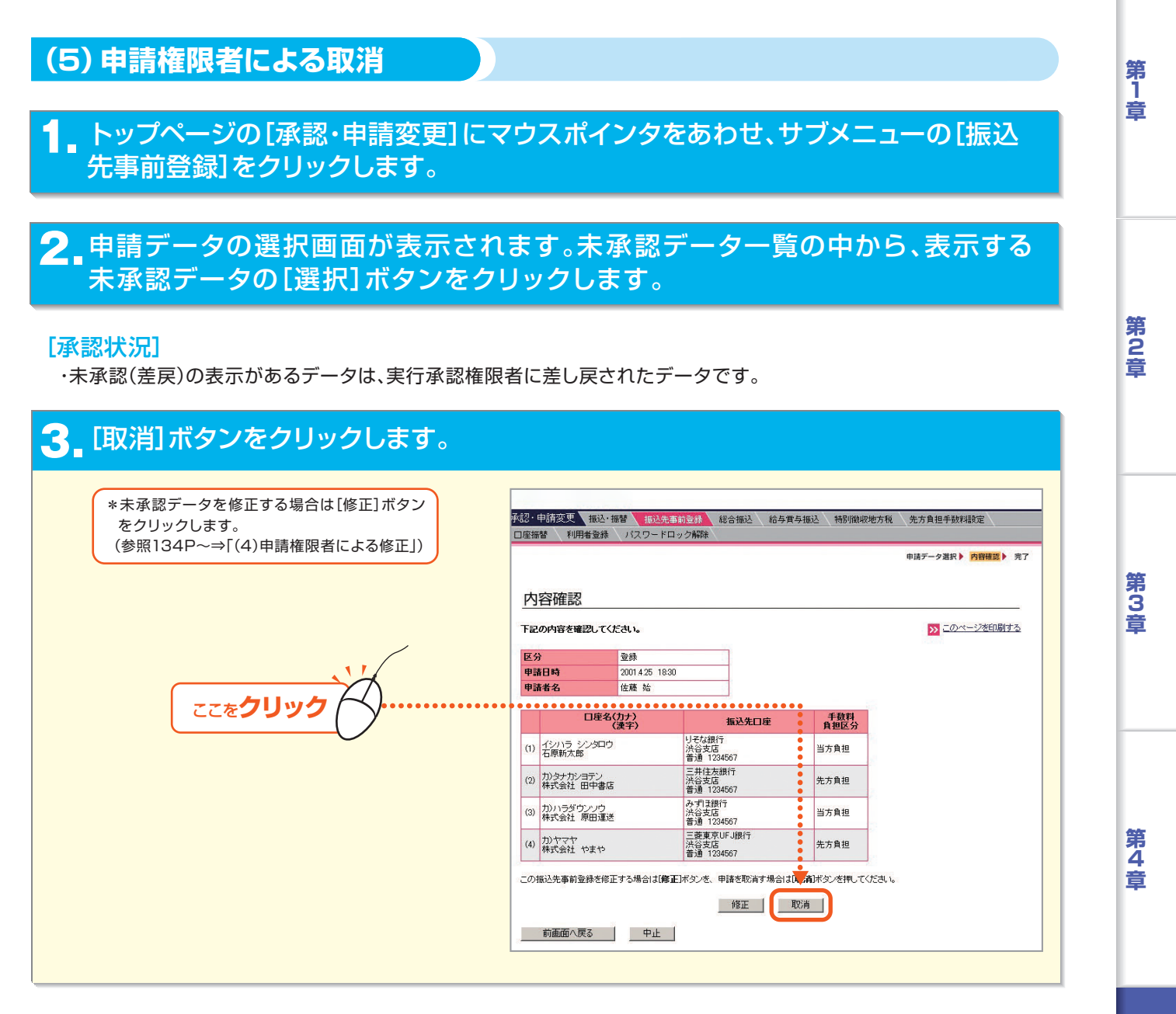

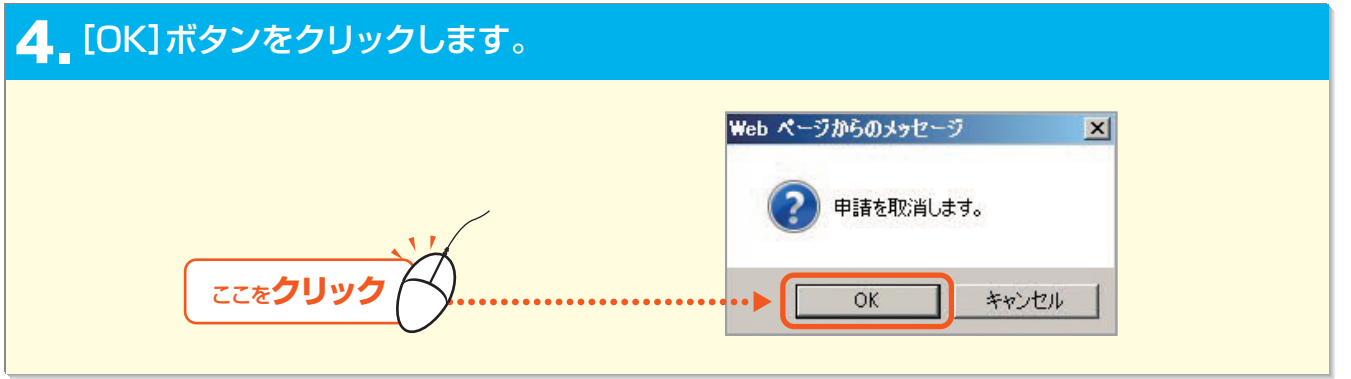

#### 5 申請取消完了画面が表示されます。

第 6 章

第5音

#### 5.利用者登録の承認、申請変更

利用者登録の承認・修正・差戻・取消を行います。 ●実行・承認権限者(または承認権限者)⇒ 承認・差戻 ●申請権限者 ⇒ 修正・取消

(1) 実行・承認権限者(または承認権限者)による承認

#### トップページの未承認データご案内文言をクリックします。

※または、トップページの[承認・申請変更]にマウスポインタをあわせ、サブメニューの[利用者登録]をクリックします。

2 申請データの選択画面が表示されます。未承認データ一覧の中から、表示する未承認 データの[選択]ボタンをクリックします。

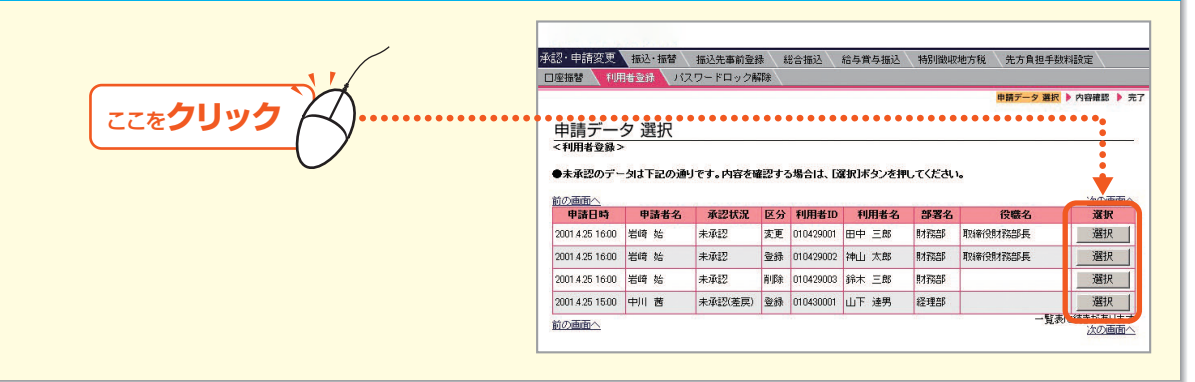

#### 3. 内容確認画面が表示されます。承認する場合は「取引実行パスワード」を入力し、 [承認] ボタンをクリックします。

\*未承認データを差戻す場合は[差戻]ボタンをクリックします。 (参照139P⇒「(2)実行・承認権限者(または承認権限者)による 差戻」)

# 1 取引実行パスワードを入力

[承認]をクリック

新たに利用者の方に「実行・承認権限」または「承認権限」 を付与された場合は、利用者1名につきパスワードカード 1枚(発行手数料2,160円)を発行いたします。 パスワードカードは1枚目にあたるサービス管理責任者 の方には無料で発行いたしますが、利用者の方に発行す る2枚目以降は有料となります。 (既に他の取引種類で「実行・承認権限」・「承認権限」をお

持ちの場合、または「申請権限」・「残高・入出金明細照会 権限」のみご申請の場合は、今回パスワードカードは発行 いたしません。)

なお、発行手数料は代表口座より自動的に引き落とさせていただきます。

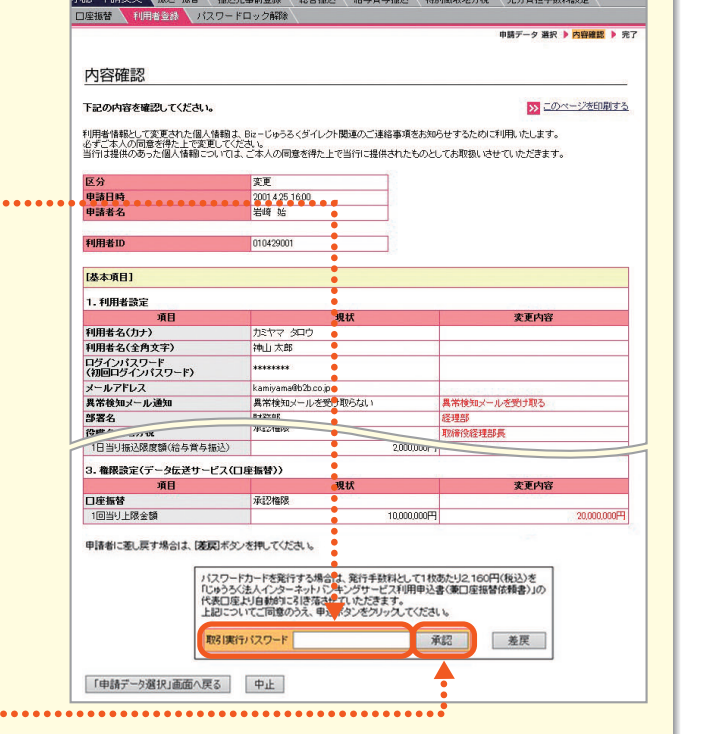

承認·申請変更 报込·振替 描述先事前登録 総合描述 結与質与描述 特別徽收地方税

- 137 -

第

6

第 1

第2音

第3音

第 4

音

第5音

## 4 利用者登録の完了画面が表示されます。

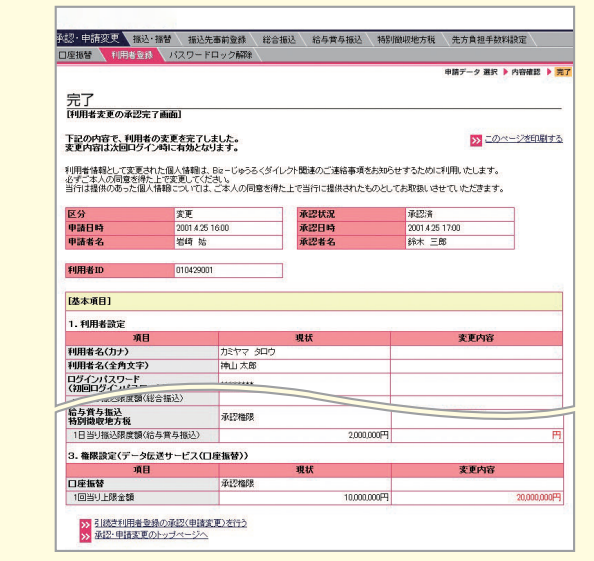

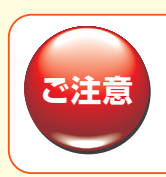

ご自身または現在ログイン中の利用者の利用 権限を変更した場合、変更後の利用権限でご 利用いただくためには、一旦ログアウトし、再度 ログインしてください。

#### ◆承認済データの確認

申請データ選択画面の下段に表示されている承認済デー ター覧をご覧ください。 個別データの詳細は、[選択]ボタンをクリックすると「照 会結果画面」が表示されます。

ここを**クリック** 

#### [承認状況]

承認済(修正)の表示は、実行・承認権限者(承認権限者)が修正した うえで承認したデータを表します。

#### [申請データ選択画面]

●未承認のデータは下記の通りです。内容を確認する場合は、「選択」ボタンを押してください。

| 申請日時                                                              | 申請者名                                              | 5 <b>R</b>                                                                                                    | 2状況                                                              | 区分       | 利用者ID                          | 利用                                                                                                    | 者名                                       | 部署名                                                          | 役職名                                                |                                           | 選択                                                   |
|-------------------------------------------------------------------|---------------------------------------------------|----------------------------------------------------------------------------------------------------|------------------------------------------------------------------|----------|--------------------------------|----------------------------------------------------------------------------------------------------|------------------------------------------|--------------------------------------------------------------|----------------------------------------------------|-------------------------------------------|------------------------------------------------------|
| 2001 4:25 16:00                                                   | 岩崎 始                                              | 未承担                                                                                                    | 2                                                                | 卖更       | 010429001                      | 田中三                                                                                                    | .es 8                                    | 務部                                                           | 取締役財材務部長                                           |                                           | 選択                                                   |
| 2001 4 25 16:00                                                   | 岩崎 始                                              | 未承望                                                                                                    | 2                                                                | 登錄       | 010429002                      | 神山 太                                                                                                    | 195   1                                  | 栩郁                                                           | 取締役財務部長                                            |                                           | 選択                                                   |
| 2001 4 25 16:00                                                   | 岩崎 始                                              | 未承認                                                                                                    | 2                                                                | 削除       | 010429003                      | 鈴木 三                                                                                                    | .86 8                                    | 栩部                                                           |                                                    |                                           | 選択                                                   |
| 2001 4:25 15:00                                                   | 中川 苦                                              | 未承担                                                                                                    | (差戻)                                                             | 發録       | 010430001                      | 山下達                                                                                                    | 明 ぎ                                      | 圣理部                                                          |                                                    |                                           | 選択                                                   |
| 100画面へ<br>●承認済のデ・<br>○月○日以降1                                      | - <b>タルオ 下記の</b><br>こ承認されたテ                       | <ul> <li>●●●●</li> <li>●●●●</li> <li>●●●●</li> <li>●●●●</li> <li>●●●●</li> <li>●●●●</li> <li>●●●●</li> <li>●●●●</li> <li>●●●●</li> <li>●●●●</li> <li>●●●●</li> <li>●●●●</li> <li>●●●●</li> <li>●●●●</li> <li>●●●●</li> <li>●●●●</li> <li>●●●●</li> <li>●●●●</li> <li>●●●</li> <li>●●●</li> <li>●●●</li> <li>●●●●</li> <li>●●●</li> <li>●●●●</li> <li>●●●</li> <li>●●●</li> <li>●●●</li> <li>●●●</li> <li>●●</li> <li>●●</li> <li>●●</li> <li>●●</li> <li>●●</li> <li>●●</li> <li>●●</li> <li>●●</li> <li>●●</li> <li>●●</li> <li>●●</li> <li>●●</li> <li>●●</li> <li>●●</li> <li>●●</li> <li>●●</li> <li>●●</li> <li>●●</li> <li>●●</li> <li>●●</li> <li>●</li> <li>●●</li> <li>●</li> <li>●●</li> <li>●●</li> <li>●●</li> <li>●</li> <li>●</li></ul>      | <b>内容を確</b><br>でさます〉                                             | 233      | 5場合は、[3                        | ● ● ● ●<br>【訳]ボタ:                                                                                                    | シを押して                                    | e e e                                                        | <b></b>                                            | 覧表に)                                      | 焼きがあり<br>次の画                                         |
| <ul> <li></li></ul>                                               | - 今は下記の<br>こ承認されたデ<br>甲請者名                        | <ul> <li>●●●●●</li> <li>●●●●</li> <li>●●●</li> <li>●●●</li> <li>●●●</li> <li>●●●</li> <li>●●●</li> <li>●●●</li> <li>●●●</li> <li>●●●</li> <li>●●●</li> <li>●●●</li> <li>●●●</li> <li>●●●</li> <li>●●●</li> <li>●●●</li> <li>●●</li> <li>●●</li> <li>●●</li> <li>●●</li> <li>●●</li> <li>●●</li> <li>●●</li> <li>●●</li> <li>●●</li> <li>●●</li> <li>●●</li> <li>●●</li> <li>●●</li> <li>●●</li> <li>●●</li> <li>●</li> <li>●</li> <li>●</li></ul> | 内容を確できます〉                                                        | 233      | 5場合は、民                         | ■<br>服沢 ボタン<br>区分 単                                                                                                    | ンを押して<br>印用者10                           | ください <sup>。</sup>                                            | he<br>唐名 部署名                                       | 一覧表に                                      | 法さかあり                                                |
| あの画面へ<br>・<br>承認済のデ・<br>の月〇日以降<br>前の画面へ<br>申請日時<br>2001 4.25<br>岩 | - <b>タは下記の</b><br>ご承認されたデ<br>申請者名<br>時 始          | <ul> <li>●●●●</li> <li>●●●●</li> <li>●●●</li> <li>●●●</li> <li>●●</li> <li>●●</li> <li>●●</li> <li>●●</li> <li>●</li> <li>●</li></ul>                          | 内容を確<br>でさます〉<br>永辺日<br>2001 4.26<br>14:30                       | 233<br>3 | 5場合は、[3<br>承辺者<br>木 三郎         | E訳]ボタン       E     日       E     分       変更     01                                                                                             | ンを押して<br>利用者ID<br>110429002              | そのまた。                                                        | h。<br> 著名 部署名<br> 版 財務部                            | 一覧表10<br>役職名<br>取締役財<br>務部長               | 株吉があり<br><u>次の</u> 画<br><b>選択</b><br>選択              |
|                                                                   | - <b>今は下記の</b> :<br>ご承認されたデ<br>申請者名<br>時 始<br>時 始 | <b>通りです。</b><br>一夕を照会<br>承認状況<br>承認済<br>承認済                                                                                                    | 内容を確<br>できます)<br>非認日<br>2001 4.26<br>14:30<br>2001 4.26<br>14:30 | 22 y 3   | 5場合は、[3<br>承辺者<br>木 三郎<br>木 三郎 | <ul> <li> <b>展</b>(1) × (2)         </li> <li> <b>区分</b> 単         </li> <li> <b>支更</b> 01         </li> <li> <b>登録</b> 01         </li> </ul> | ンを押して<br>印用者ID<br>110429002<br>110429002 | <ul> <li></li> <li>利用</li> <li>神山 ス</li> <li>神山 ス</li> </ul> | 1. <b>1933 4</b><br>1. 100 817365<br>1. 100 817365 | 一覧表口<br>役職名<br>取締役財<br>務部長<br>取締役財<br>務部長 | 株吉があり<br><u>次の画</u><br><u> 薬</u> 振<br>選択<br>選択<br>選択 |

#### [照会結果画面]

| の通りです。    |                                                                                                |                                                                                                    |                                                                                                    | >>> このページを印刷する                                       |
|-----------|------------------------------------------------------------------------------------------------|----------------------------------------------------------------------------------------------------|----------------------------------------------------------------------------------------------------|------------------------------------------------------|
| 安正        |                                                                                                | 承担状况                                                                                                    | 承認演                                                                                                    |                                                      |
| 2001 4.25 | 17:00                                                                                          | 承認日時                                                                                                    | 2001.4.26                                                                                                    | 14:30                                                |
| 岩崎 站      |                                                                                                | 承認者名                                                                                                    | 鈴木 三郎                                                                                                    | 5                                                    |
|           |                                                                                                | and the second second                                                                                                    | 100                                                                                                    |                                                      |
| 01042900  | 1                                                                                              |                                                                                                    |                                                                                                    |                                                      |
|           |                                                                                                |                                                                                                    |                                                                                                    |                                                      |
|           |                                                                                                |                                                                                                    |                                                                                                    |                                                      |
|           |                                                                                                | 現状                                                                                                    |                                                                                                    | 委軍内容                                                 |
|           | カミヤマ タロウ                                                                                       |                                                                                                    |                                                                                                    |                                                      |
|           | 神山太郎                                                                                           |                                                                                                    |                                                                                                    |                                                      |
|           | COLUMN THE PROPERTY AND                                                                        |                                                                                                    |                                                                                                    |                                                      |
|           | SAD IN TO PURPORT                                                                              | 现状                                                                                                    |                                                                                                    |                                                      |
| 1         | 承認権限                                                                                           |                                                                                                    | (設定なし)                                                                                                    |                                                      |
| 8合振込)     |                                                                                                | 10.000.000円                                                                                                    |                                                                                                    | Ħ                                                    |
|           | 承認権限                                                                                           |                                                                                                    | (IREAL)                                                                                                    |                                                      |
| 合与賞与振込)   |                                                                                                | 2,000,000円                                                                                                    |                                                                                                    | 円                                                    |
| を送サービス(ロ  | 「庫振替〉)                                                                                         |                                                                                                    |                                                                                                    |                                                      |
|           |                                                                                                | 現状                                                                                                    |                                                                                                    | 変更内容                                                 |
|           | 承認権限                                                                                           |                                                                                                    |                                                                                                    |                                                      |
|           |                                                                                                | 10,000,000[7]                                                                                                    |                                                                                                    | 00.000.000                                           |
|           | 2001 です。<br>東王<br>2001 A 25<br>岩晴 始<br>01042000<br>2007 - ビス(編<br>認合格込)<br>高多賞与様込)<br>たジャービス(編 | 20番 <b>りです。</b><br>東王<br>2004/251700<br>岩塔 法<br>1004/2001<br>1004/2001<br>1004/200<br>1004/200<br>1004/ | 20年 <b>97 年3 -</b><br>東王<br>2001 45 75 70 7<br>第17 社 来記<br>1004/2001<br>1004/2001<br>1000/2001<br>1000/2001<br>1000/2000<br>1000/2000<br>1000/2000<br>1000/2000<br>1000/2000<br>1000/2000<br>1000/20 | 20日<br>20日<br>20日<br>20日<br>20日<br>20日<br>20日<br>20日 |

第4章

第 1 章

第2音

第3章

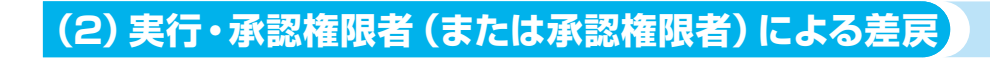

トップページの未承認データご案内文言をクリックします。

※または、トップページの[承認・申請変更]にマウスポインタをあわせ、サブメニューの[利用者登録]をクリックします。

#### 2. 申請データの選択画面が表示されます。未承認データー覧の中から、表示する 未承認データの[選択]ボタンをクリックします。

#### [承認状況]

第1章

第2章

第3音

第4章

第5音

・未承認(差戻)の表示があるデータは、実行承認権限者に差し戻されたデータです。

#### 3 内容確認画面が表示されます。差戻する場合は[差戻]ボタンをクリックします。

| ◎照1377→1(1)実1」、単能催版有(よたは単能催版有)による単能」      |                                                                         |                                                                                                    | 申請データ 選択 🕨 内容確認 🕨 🤊                                     |
|-------------------------------------------|-------------------------------------------------------------------------|----------------------------------------------------------------------------------------------------|---------------------------------------------------------|
| F                                         | 内容確認                                                                    |                                                                                                    |                                                         |
| 1                                         | 「記の内容を確認してください。                                                         |                                                                                                    | >> このページを印刷する                                           |
|                                           | 川用者情報として変更された個人情報<br>にずご本人の同意を得た上で変更してく<br>2行は提供のあった個人情報についてに           | 、Bizーじゅうるくダイレクト関連のご連絡事項をお<br>だき」。。<br>よ、ご本人の同意を得た上で当行に提供されたもの                                                            | 80らせするために利用いたします。<br>としてお取扱いさせていただきます。                  |
| le la la la la la la la la la la la la la | 又分                                                                      | 変更                                                                                                    |                                                         |
|                                           | 申諸日時                                                                    | 2001 4.25 16:00                                                                                                    |                                                         |
|                                           | 申請者名                                                                    | 岩崎 始                                                                                                    |                                                         |
|                                           | 利用者ID                                                                   | 010429001                                                                                                    |                                                         |
| li li li li li li li li li li li li li l  | 基本項目]                                                                   |                                                                                                    |                                                         |
|                                           | 1.利用者設定                                                                 |                                                                                                    |                                                         |
|                                           | 項目                                                                      | 現状                                                                                                    | 麦更内容                                                    |
|                                           | 利用者名(カナ)                                                                | カミヤマ タロウ                                                                                                    |                                                         |
|                                           | 利用者名(全角文字)                                                              | 神山 太郎                                                                                                    |                                                         |
|                                           | コグインバスワード<br>(初回ログインバスワード)                                              | ******                                                                                                    |                                                         |
|                                           | メールアドレス                                                                 | kamiyama@b2b.cojp                                                                                                    | A CONTRACT DI L'INVERSION                               |
|                                           | 異常検知メール通知                                                               | 異常検知メールを受け取らない                                                                                                    | 異常検知メールを受け取る                                            |
|                                           | <b>递署名</b>                                                              | 8-122:02                                                                                                    | 経理部                                                     |
| 1                                         | Comp                                                                    | 7#4s21@PX                                                                                                    | 取締役経理部長                                                 |
|                                           | 1日当り振込限度額(給与賞与振込)                                                       | 2,000,000                                                                                                    | 1                                                       |
| s                                         | 3. 権限設定(データ伝送サービス([                                                     | 」庫振替〉〉                                                                                                    |                                                         |
|                                           | 項目                                                                      | 現状                                                                                                    | 変更内容                                                    |
|                                           | コ座振替                                                                    | 承認権限                                                                                                    |                                                         |
|                                           | 1回当り上限金額                                                                | 10.000.000                                                                                                    | 픽 20.000.000円                                           |
| ここをクリック                                   | 申請者に変し戻す場合は、 (基礎) 本分<br>(105-5-<br>(105-5-<br>(大会) 日<br>上記) ここ<br>取り(東) | ンを押してくため、。<br>「カードを支持する」「キャー」<br>「カードを支持する」「キャー」<br>「シード」<br>「して、「日本のうえ、中込木タンをクリック」<br>やして、「ロック」、<br>中込木タンをクリック」<br>マクード | 林本に12-190円((長33)を<br>書く後日(単語音(時年))の<br>さい。<br>承認2<br>差戻 |
|                                           |                                                                         |                                                                                                    |                                                         |

#### 4 [OK] ボタンをクリックします。

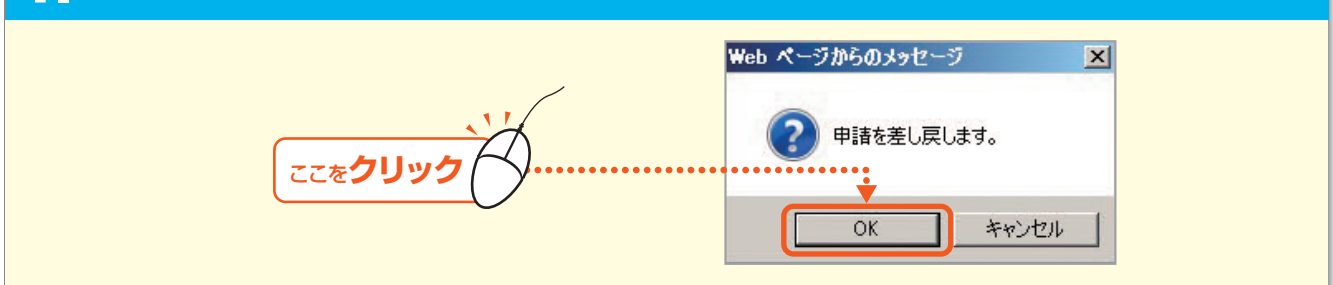

#### 5 完了画面が表示されます。

Bizーじゅうろくダイレクト

# サービスメニュー編/承認・申請変更

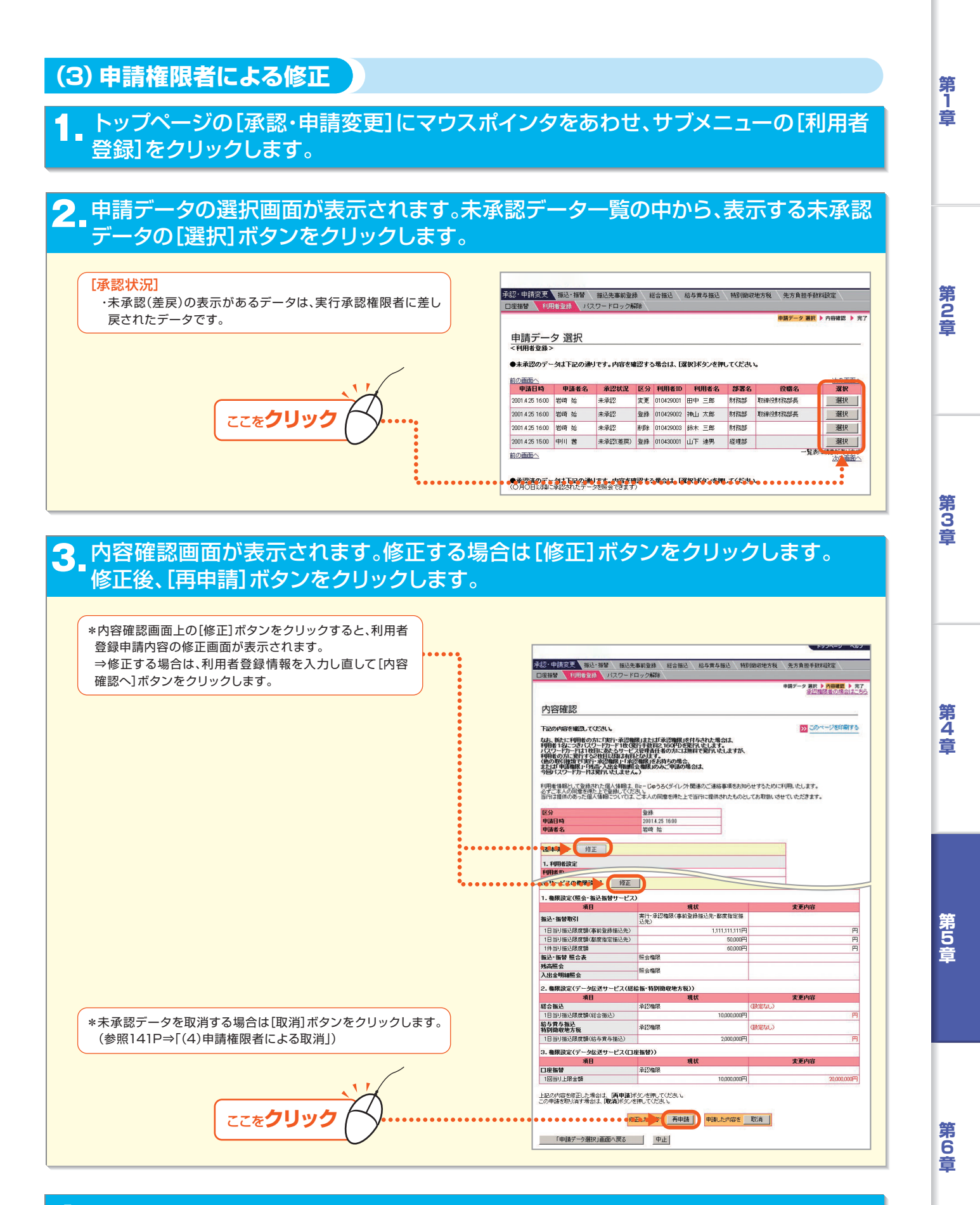

4 振込の申請完了画面が表示されます。

# 第5章 サービスメニュー編/承認・申請変更

 学校2・申請変更
 振込・第3
 振込・第3
 振込・第3
 振込・第3
 第3
 第3
 第3
 第3
 第3
 第3
 第3
 第3
 第3
 第3
 第3
 第3
 第3
 第3
 第3
 第3
 第3
 第3
 第3
 第3
 第3
 第3
 第3
 第3
 第3
 第3
 第3
 第3
 第3
 第3
 第3
 第3
 第3
 第3
 第3
 第3
 第3
 第3
 第3
 第3
 第3
 第3
 第3
 第3
 10
 10
 10
 10
 10
 10
 10
 10
 10
 10
 10
 10
 10
 10
 10
 10
 10
 10
 10
 10
 10
 10
 10
 10
 10
 10
 10
 10
 10
 10
 10
 10
 10
 10
 10
 10
 10
 10
 10
 10
 10
 10
 10
 10
 10
 10
 10
 10
 <th10</th>
 10
 <th10</th>
 <th10</th

利用者情報として登録された個人情報は、Bioーじゅうろくダイレント関連のご連結事項をお知らせするために利用いたします。 必ずご本人の問題を得たして登録してんでい。 当行は提供のあった個人情報については、ご本人の同意を得た上で当行に提供されたものとしてお取扱いさせていただきます。

60.000

10.000.000円

2,000.000円

10.000.000円

X

修正した内容で再申請 申請した内容 取消

キャンセル

登録 2001.4.25 16:00 岩崎 站

照会権限 照会権限

承認権限

承認権限

承認権限

2. 権限設定(データ伝送サービス(総給振・特別徴収地方税))

なか、範心に可能後の方に支持・予約機構また1万年に認識化される状化と見合は、 時間にはたっていたして一方に下しています状況にの内容時下にしますが、 イパワードカードは1世紀におよっサービス世界結構をの方には適時で整形でしますが、 時間のかに含むと時間には1度はなどのはす。 からの一定の一定の一定の一定の一定の一定の一定の一定の一定の または1年時時間・1寸倍が、人気を明細的な範疇がのか、甲酸の場合は、 等別になってかりてお客用にくしません。)

内容確認

区分 申請日時 申請者名

(基本項目) 修正 1. 利用者設定 利用者 D 和用# 1000-1000-000度額(都度指定振込先) 1件当り振込限度額

「件当り通込的度額 振込・振替照合表 残高照会 入出金明細照会

口座振替

1回当り上限金額

総合振込 1日当り振込限度額(総合振込)

給与賞与振込 特別微収地方税 1日当り振込限度額(給与賞与振込)

3. 権限設定(データ伝送サービス(口座振替)) 項目

上記の内容を修正した場合は、「雨申請」ボタンを押してください。 この申請を取り消す場合は、「取消」ボタンを押してください。

「申請データ選択」画面へ戻る 中止

Web ページからのメッセージ

OK

申請を取消します。

下記の内容を確認してください。

申請データ 選択 ▶ 内容確認 ▶ 完了 承辺福限者の場合はこち

>>> このページを印刷する

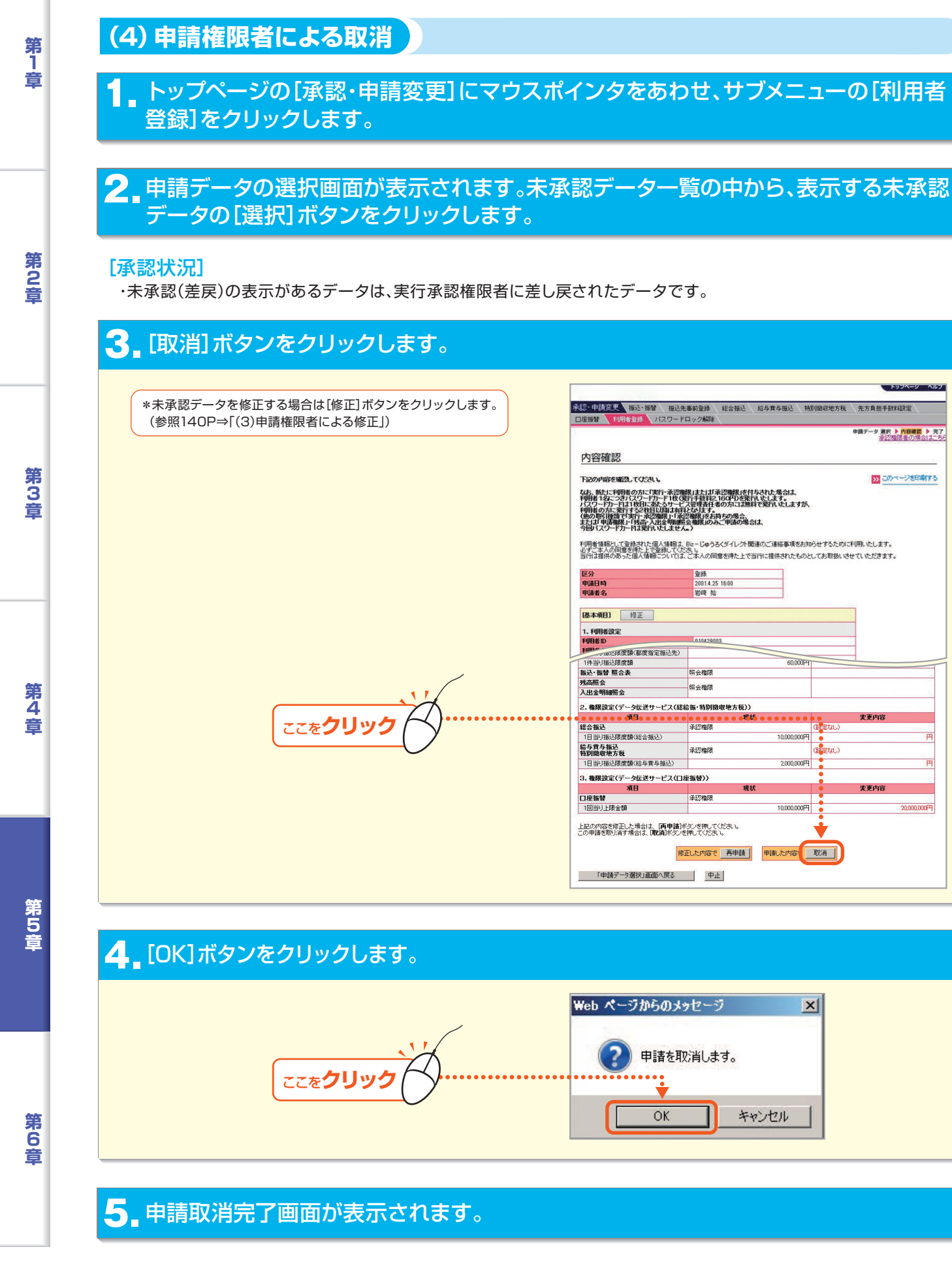

Bizーじゅうろくダイレクト

## 6.パスワードロック解除の承認、申請変更

パスワードロック解除の承認・差戻・取消を行います。 ●実行・承認権限者(または承認権限者) ⇒ 承認・差戻 ●申請権限者 ⇒ 取消

### (1) 実行・承認権限者(または承認権限者)による承認

#### トップページの未承認データご案内文言をクリックします。

※または、トップページの[承認・申請変更]にマウスポインタをあわせ、サブメニューの[パスワードロック解除]をクリックします。

2 申請データの選択画面が表示されます。未承認データ一覧の中から、表示する未承認 データの[選択]ボタンをクリックします。

| ・木承認(差戻)の表示かめるテーダは、美行・ | 承認·申請変更                                                          | 振込·振替                                                       | 振込先事前                                                                      | 前登録 総                                                            | 合振込 給                                            | 与黄与振込 特別催                                                   | 如奴地方税                                                           | 先方負担手数將                   | 設定                                                                  |
|------------------------|------------------------------------------------------------------|-------------------------------------------------------------|----------------------------------------------------------------------------|------------------------------------------------------------------|--------------------------------------------------|-------------------------------------------------------------|-----------------------------------------------------------------|---------------------------|---------------------------------------------------------------------|
| 承認権限者に差し戻されたテータです。     | 申請デー                                                             | 夕選択<br>ック解除>                                                | лжуршу<br>                                                                 |                                                                  |                                                  |                                                             |                                                                 | 申請データ 選択 )                | ▶ 内容確認 ▶ 完                                                          |
|                        | ●未承認のデー<br>前の画面へ                                                 | 一刻は下記の                                                      | 通りです。内容                                                                    | を確認する                                                            | 場合は、「選加                                          | R]ボタンを押してくだる                                                | <u>t</u> l. 1.                                                  |                           |                                                                     |
|                        | 申請日時                                                             | 甲請者名                                                        | 承認状況                                                                       | 利用者ID                                                            | 利用者名                                             | パスワード区分                                                     | 部署名                                                             | 役職名                       | 選択                                                                  |
|                        | 申請日時<br>2004.4.25 13:00                                          | 甲請者名 岩崎 始                                                   | 承認状況<br>未承認                                                                | <b>利用者ID</b><br>010429001                                        | 利用者名 田中 三郎                                       | パスワード区分 取引実行パスワード                                           | <b>部署名</b><br>財務部                                               | <b>役職名</b><br>取締役財務部長     | <b>選択</b><br>選択                                                     |
|                        | 申請日時           2004.4.25 13:00           2004.4.25 15:00         | 申請者名       岩崎 始       岩崎 始                                  | 承認状況<br>未承認<br>未承認                                                         | *明用者ID<br>010429001<br>010429002                                 | 利用者名 田中 三郎 神山 太郎                                 | パスワード区分<br>取引実行パスワード<br>ログインパスワード                           | 部署名           財務部           財務部                                 | 役職名<br>取締役財務部長<br>取締役財務部長 | 選択           選択           選択                                        |
|                        | 申請日時<br>2004.4.25 13:00<br>2004.4.25 15:00<br>2001.4.25 16:00    | 申請者名       岩崎 始       岩崎 始       岩崎 始       岩崎 始            | <b>承認状況</b><br>未承認<br>未承認<br>未承認                                           | <b>利用者10</b><br>010429001<br>010429002<br>010429003              | 利用者名<br>田中三郎<br>神山太郎<br>鈴木三郎                     | バスワード区分<br>取引実行パスワード<br>ログインパスワード<br>取引実行パスワード              | <ul> <li>部署名</li> <li>財務部</li> <li>財務部</li> <li>財務部</li> </ul>  | 役職名<br>取締役財務部長<br>取締役財務部長 | 選択           選択           選択           選択                           |
|                        | 申請日時<br>20044251300<br>20044251500<br>20014251600<br>20014251630 | 申請者名       岩崎 始       岩崎 始       岩崎 始       岩崎 始       中川 茜 | 車記状況           未承認           未承認           未承認           未承認           未承認 | <b>利用者ID</b><br>010429001<br>010429002<br>010429003<br>010430001 | 利用者名       田中三郎       神山太郎       鈴木三郎       山下連男 | バスワード区分<br>取引実行パスワード<br>ログインパスワード<br>取引実行パスワード<br>取引実行パスワード | 部署名       財務部       財務部       財務部       財務部       財務部       経理部 | 役職名<br>取締役財務部長<br>取締役財務部長 | 選択           選択           選択           選択           選択           選択 |

# 3. 内容確認画面が表示されます。承認する場合は「取引実行パスワード」を入力し、「承認」ボタンをクリックします。

| 未承認データを差戻す場合は[差戻]ボタン     |                                                              |
|--------------------------|--------------------------------------------------------------|
| をクリックします。                | 承認・申請変更 振込・振替 振込先事前登録 総合振込 給与賞与振込 特別徴収地方税 先方負担手数料設定          |
| (参昭139P⇒[(2)実行・承認権限者(または | 回座振替 利用者登録 パスワードロック解除                                        |
| 承認権限者)による差束1)            | 申請データ 選択 🕨 内容確認 🕨 完了                                         |
| 和時代日川にいる注入」              |                                                              |
|                          | 内容確認                                                         |
|                          | 1.20-ドロック解除                                                  |
|                          |                                                              |
|                          | 下記の内容を確認してください。<br>承認する場合は、「取引率行パスワード」を入力して、「承認」ばない参押してください。 |
|                          | 申請者に差戻す場合は、「差戻」がタンを押してください。                                  |
|                          | BILLER 2001/11 1200                                          |
|                          |                                                              |
|                          |                                                              |
|                          | <b>利用者ID</b> 010429002                                       |
|                          | 利用者名 岩崎 始                                                    |
|                          |                                                              |
| ▶ 取引実行パスワードを入力   ••••••• | 取り実行パスワード         ●●●●●●●●●●●●●●●●●●●●●●●●●●●●●●●●●●●●       |
|                          |                                                              |
|                          | 「申請データ選択」画面へ戻る 中止                                            |
|                          |                                                              |
|                          | 1ご注意: D承認は多ンを押下後、Dパスワードロック解除の承認完了の面面が表示に適れますので必ず確認してください。    |
|                          |                                                              |
| 2                        |                                                              |
| 「承認」をクリック (人)・・・・・・・     | •                                                            |
|                          |                                                              |
|                          |                                                              |

第6章

**第**1章

第2音

第3章

第4章

第5音

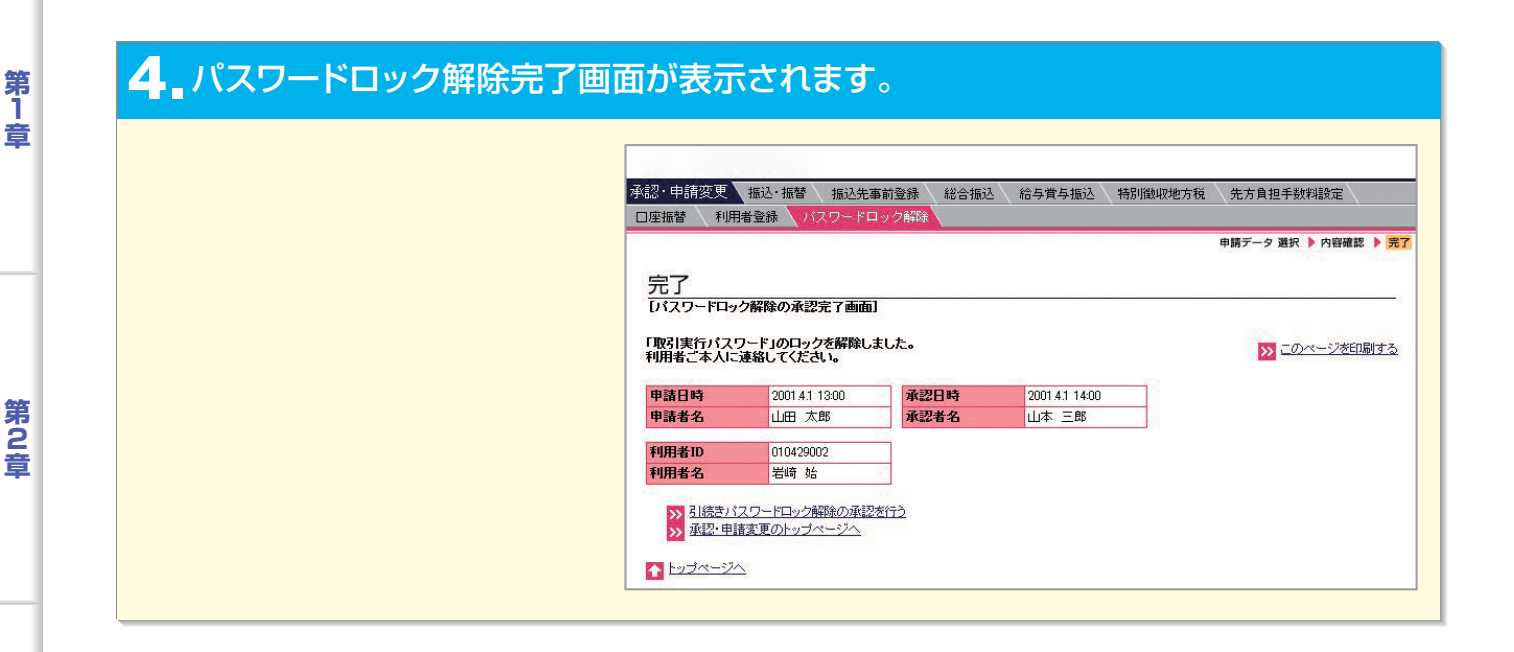

## (2) 実行・承認権限者(または承認権限者)による差戻

#### トップページの未承認データご案内文言をクリックします。

または、トップページの[承認・申請変更]にカーソルをあわせ、サブメニューの[パスワードロック解除]をクリックします。

#### 2 申請データの選択画面が表示されます。未承認データ一覧の中から、表示する未承認 データの[選択]ボタンをクリックします。

#### [承認状況]

・未承認(差戻)の表示があるデータは、実行承認権限者に差し戻されたデータです。

## 3 内容確認画面が表示されます。差戻する場合は[差戻]ボタンをクリックします。

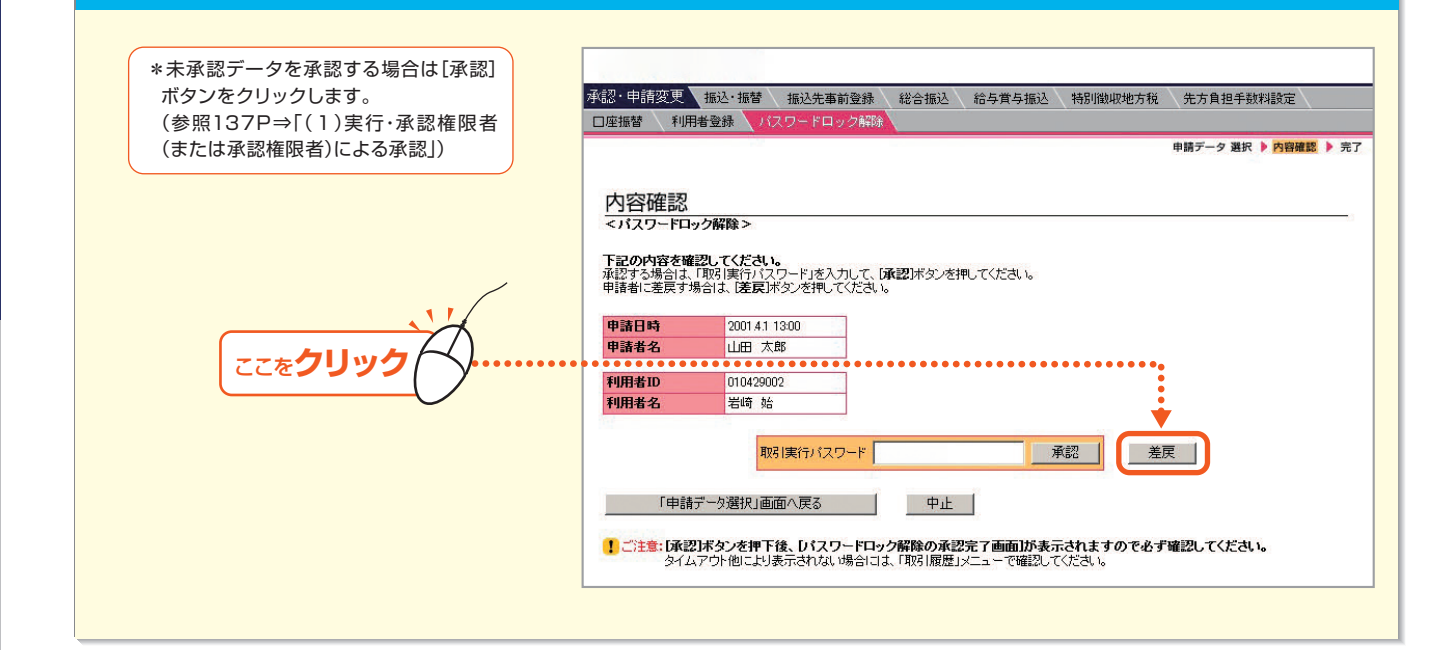

- 143

6

第3音

第4音

芽5

# サービスメニュー編/承認・申請変更

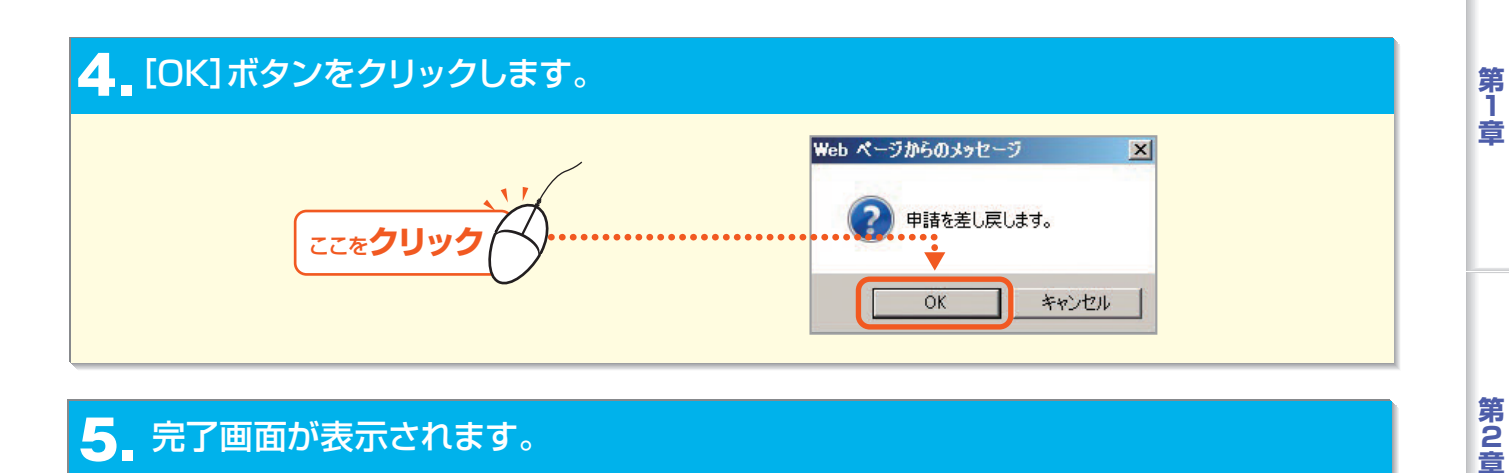

(3) 申請権限者による取消

#### トップページの[承認・申請変更]にマウスポインタをあわせ、サブメニューの[パス ワードロック解除]をクリックします。

#### 2. 申請データの選択画面が表示されます。未承認データー覧の中から、表示する未承認 データの[選択]ボタンをクリックします。

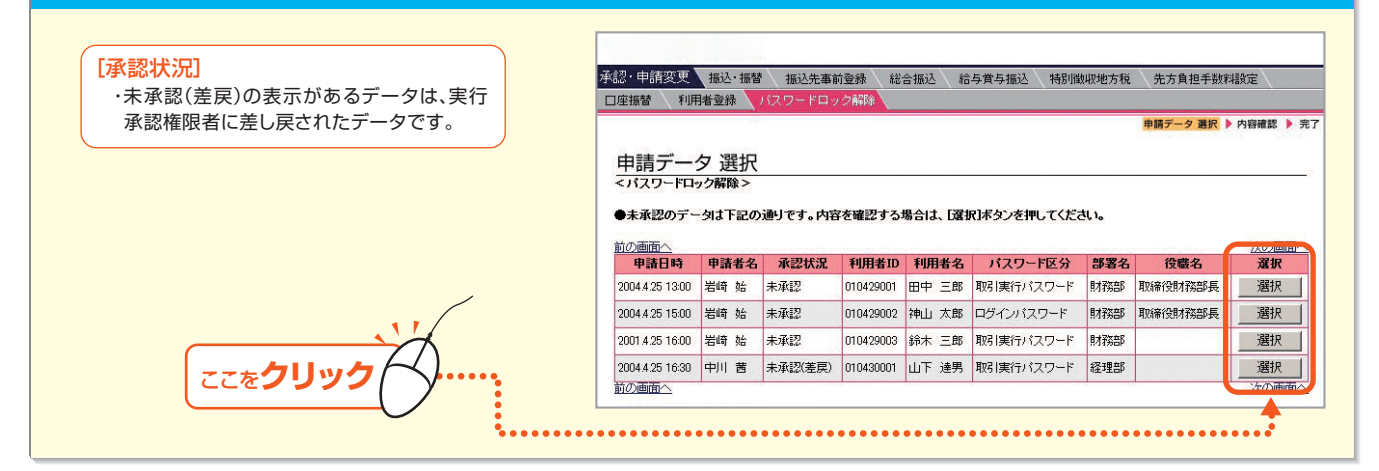

#### 3 [取消]ボタンをクリックします。 承認・申請変更 振込・振替 振込先事前登録 総合振込 給与賞与振込 特別徴収地方税 先方負担手数料設定 口座振替 利用者登録 申請データ 選択 🅨 内容確認 🕨 完了 <u>内容確認</u> <パスワードロック解除> 下記の内容を確認してください。 申請を取り消す場合は「取消」ボタンを押してください。 申請日時 申請者名 2001.4.1 13:00 山田 太郎 利用者ID 利用者名 010420002 岩崎 始 ここを**クリック** 取消 「申請データ選択」画面へ戻る 中止 ①ご注意: 限済制ボタンを押下後、レイスワードロック解除の申請取消売了画面が表示されますので必ず確認してください。 タイムアウト他に対表示されない場合には、「限引展歴リビューで確認してください。

第3章

第4章

Bizーじゅうろくダイレクト

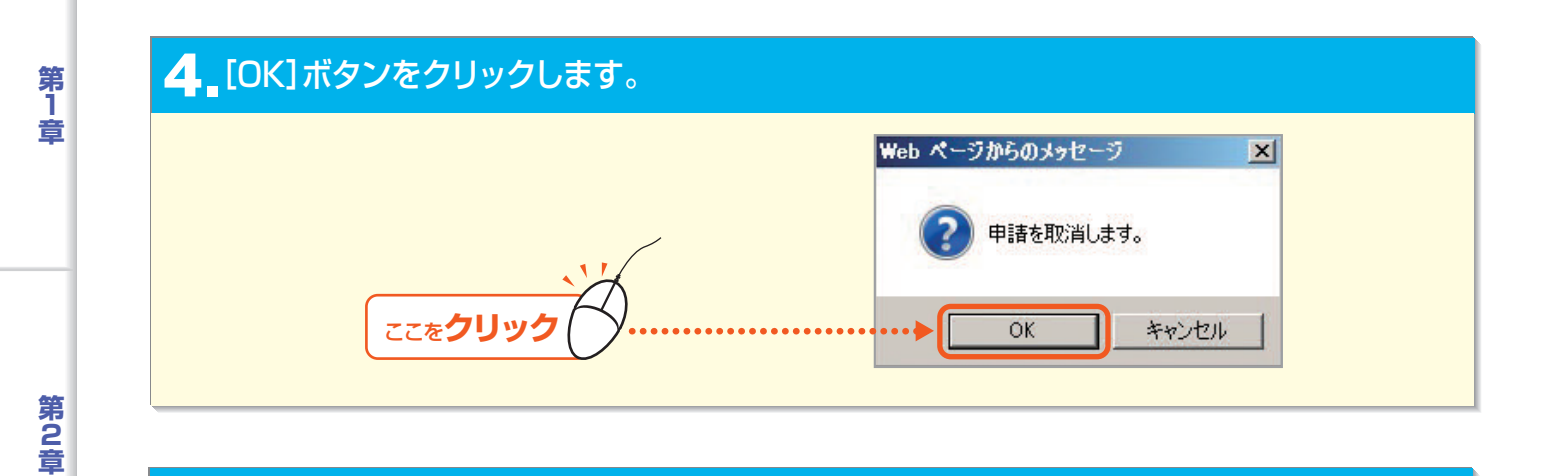

# 5 申請取消完了画面が表示されます。

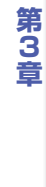

Bizーじゅうろくダイレクト

- 145 -